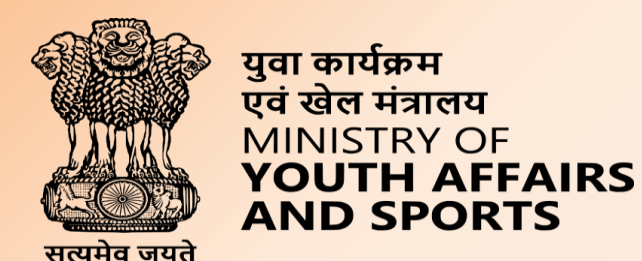

# Welcome to

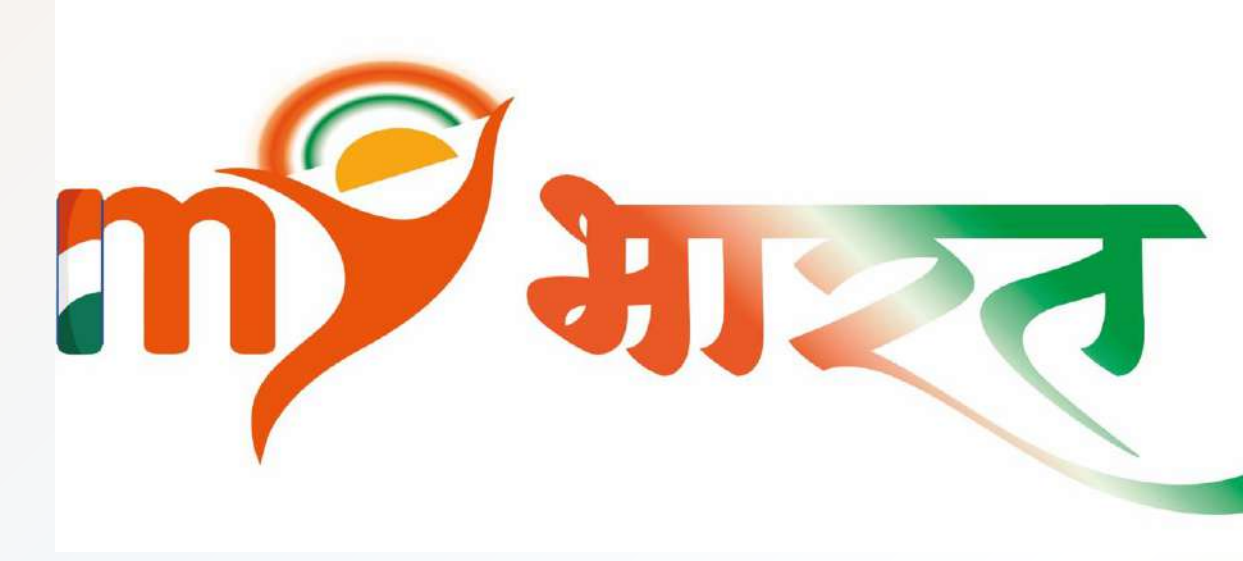

## MERA YUVA BHARAT

An initiative with focus on Youth Led Development in India

Dept. of Youth Affairs, Min. of YAS | Digital India Corporation, MeitY

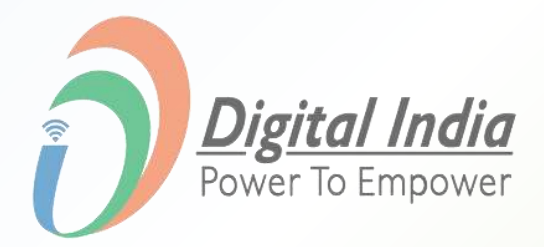

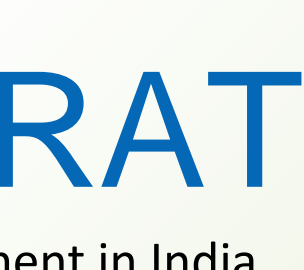

### **Step 1** Navigating to Partner Registration

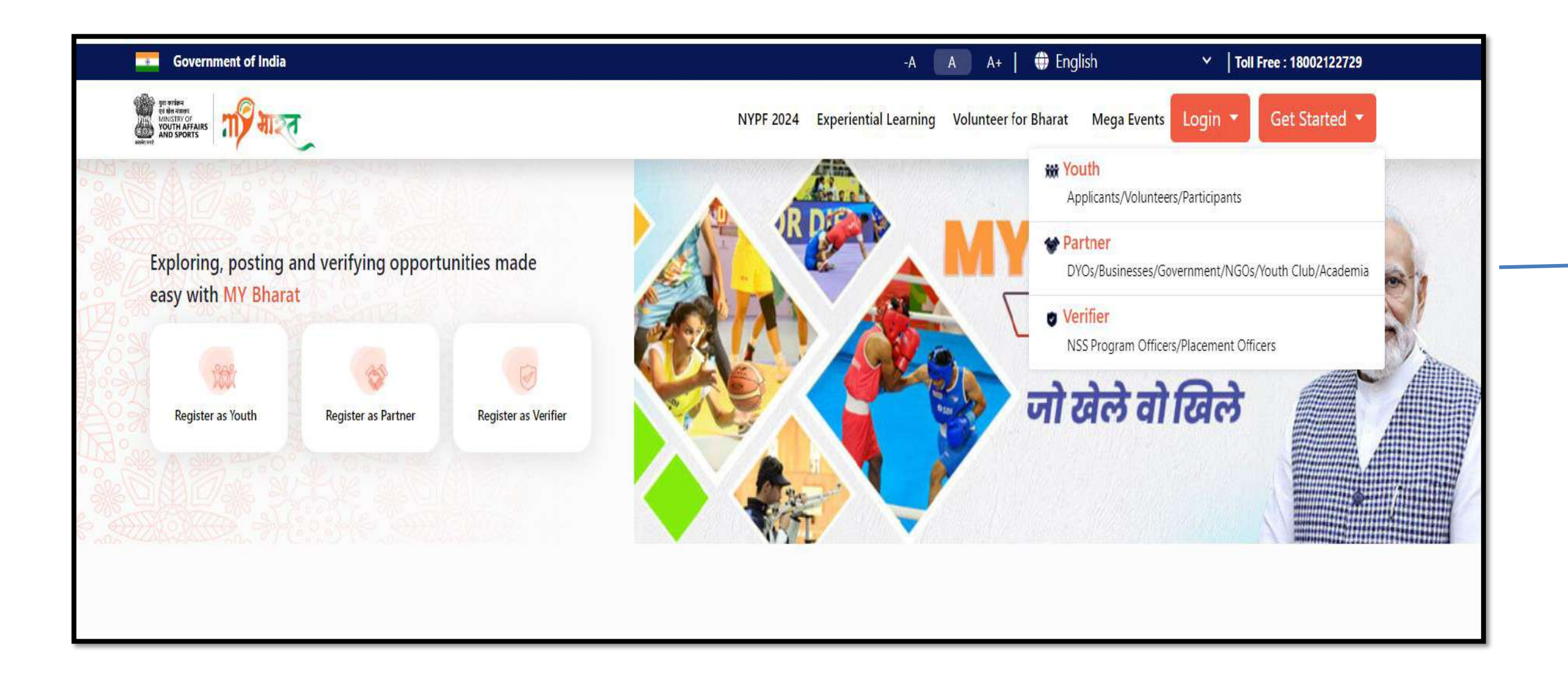

#### www.mybharat.gov.in

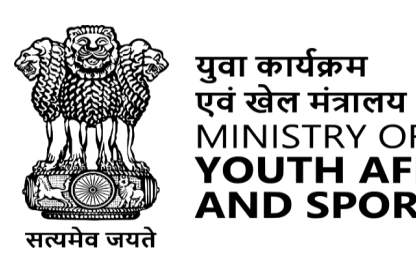

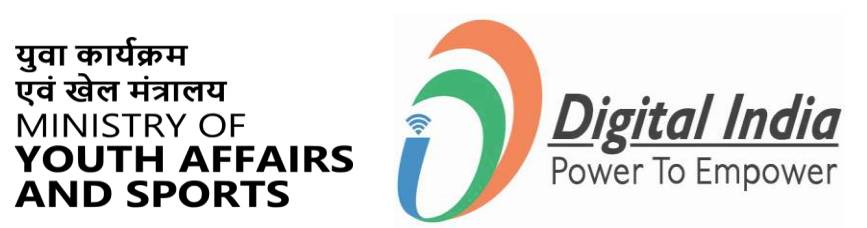

#### Select 'Partner' from the dropdown (Get Started >> Partner)

### **Step 2 Proceeding the Registration**

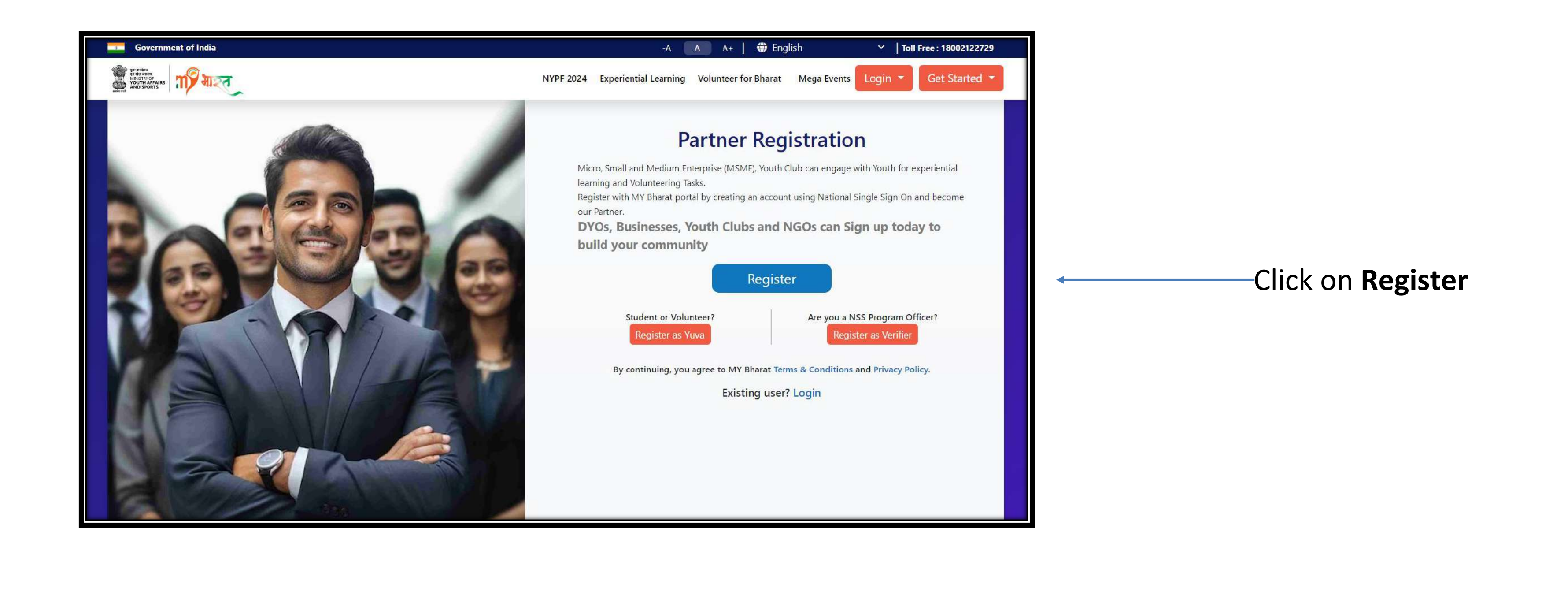

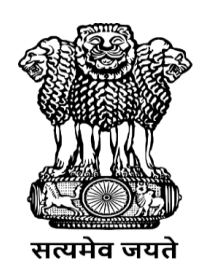

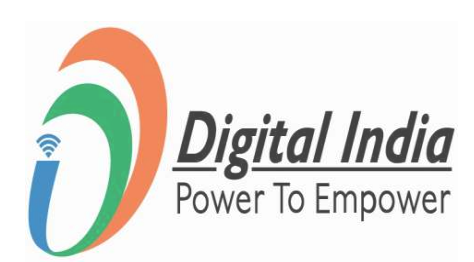

### **Step 3 Mobile Number Verification**

- Enter your Mobile Number/ Email Id
- Click "Generate OTP"

| Sign up                        |
|--------------------------------|
|                                |
| Generate OTP                   |
| Sign in to an existing account |
|                                |
|                                |
|                                |
|                                |

www.mybharat.gov.in

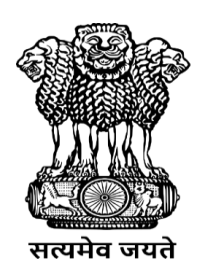

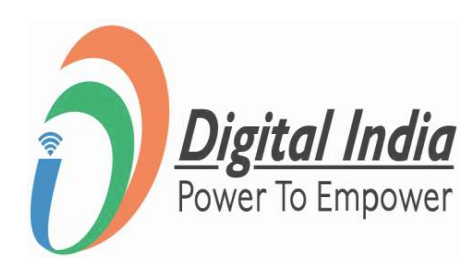

### **Step 4 Enter OTP**

- Enter your **OTP**
- Click "Sign In"

| 96                                                            |                                       |
|---------------------------------------------------------------|---------------------------------------|
| MY Bharat has sent you an OT<br>(xxxxx4042). OTP will be vali | P to your mobile<br>d for 10 Minutes. |
|                                                               |                                       |
| Enter OTP*                                                    | Ø                                     |

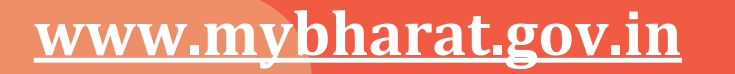

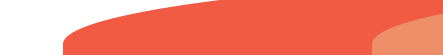

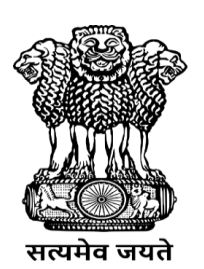

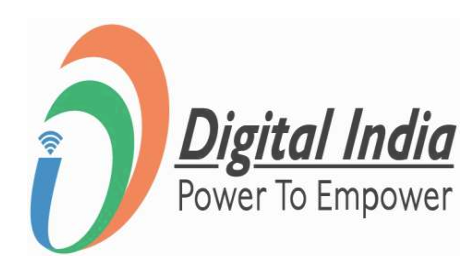

### **Step 5 Enter your details**

- Enter your **Details**
- Viz state , district, block/ulb, pincode

|                   |            | ~ |
|-------------------|------------|---|
| Date of Birth     |            |   |
|                   |            | ~ |
|                   |            | ~ |
|                   |            | ~ |
| 🕤 Urban 🔿 Rur     | ral        |   |
|                   |            | ~ |
| 8                 |            |   |
| I consent to term | is of use. |   |
|                   | Submit     |   |
| And the second    | 2.2 0      |   |

www.mybharat.gov.in

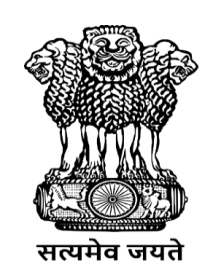

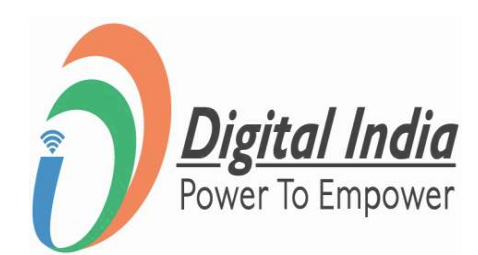

## **Step 6 Provide Organization Details**

- Select the "Organization Type" – Government
- Write name of the Organization – Ministry of Education
- Write the "Address"
- Select the Correct "State" & "District"
- Enter "Pin Code"
- Enter Landline No. (Optional)
- Click "Next"

Organization Details Organization Type\* Government Organisation Organization Name\* / - - Organisation Name - -Raiasthan Police **Uttar Pradesh Police** Guiarat Police Maharashtra Police Uttarakhand Police **Odisha Police** Ladakh Police Madhya Pradesh Police **Tripura Police** J&K Police Haryana Police **Mizoram Police** Karnataka State Police Assam Police **Telangana Police** National Youth Festival 2024 Punjab Police **Goa Police Chhattisgarh Police** Andaman & Nicobar Police Ministry of Panchayati Raj Ministry of Education Indian foundation of arts

Note – The mandatory fields are marked with \*

www.mybharat.gov.in

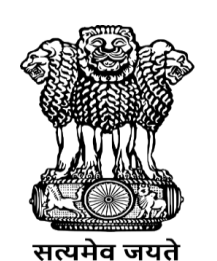

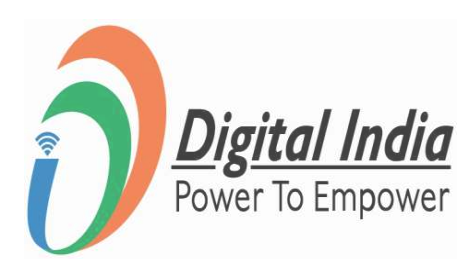

| Conta<br>Informa | ct<br>tion |   |
|------------------|------------|---|
|                  |            | ~ |
|                  |            | 1 |
|                  |            |   |
|                  |            |   |
|                  |            |   |
|                  |            |   |
|                  |            |   |
|                  |            | 2 |
|                  |            |   |
|                  |            |   |
|                  |            |   |
|                  |            |   |

## **Step 7 Provide Contact Information**

- Enter Your "Full Name" as per Aadhaar Card
- Provide "Date of Birth" as per Aadhaar Card
- Select the "Gender"
- Enter "Mobile Number"
- Enter "Email Address"
- Enter "Address"

www.mybharat.gov.in

|                | Organization<br>Details | >           | Info | rmation |
|----------------|-------------------------|-------------|------|---------|
| Name*          |                         |             |      |         |
|                |                         |             |      |         |
| Date of Birth* |                         |             |      |         |
|                | ~                       |             | ~    | 1990    |
| Gender*        |                         |             |      |         |
| Male           | Fem                     | ale         |      | Others  |
| Mobile Number* | D                       |             |      |         |
|                |                         |             |      |         |
| Email Address* |                         |             |      |         |
|                | nail.com                |             |      |         |
| Address*       |                         |             |      |         |
| <              |                         | -           |      |         |
| I agree to     | the T&C to be a part    | Of My Bhara | ıt   |         |
|                |                         |             |      |         |

#### Note – The mandatory fields are marked with \*

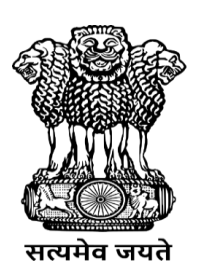

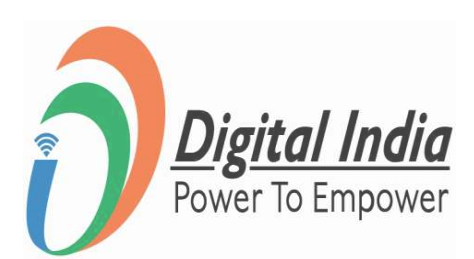

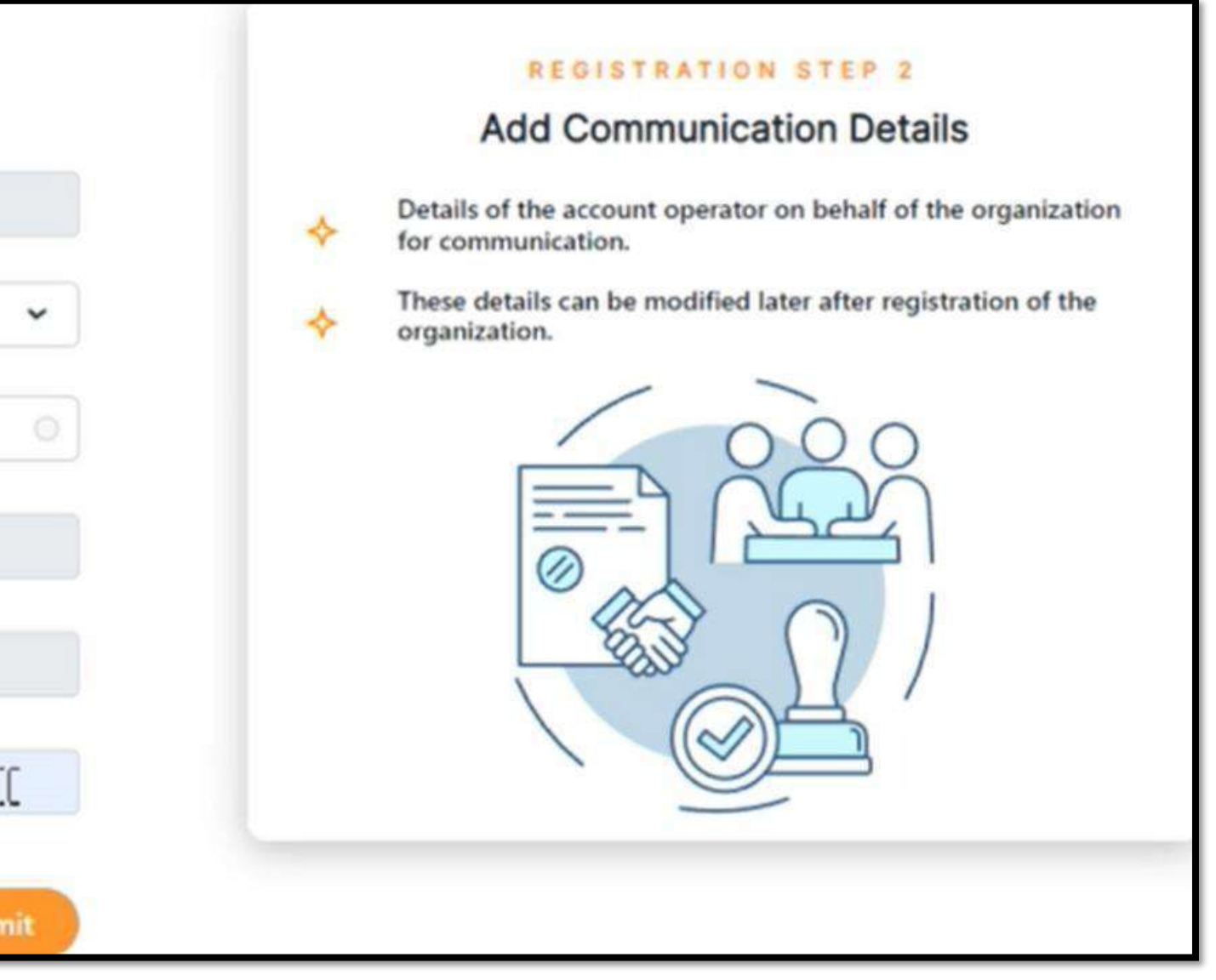

## **Step 7 Provide Contact Information**

- Enter Your "Full Name" as per Aadhaar Card
- Provide "Date of Birth" as per Aadhaar Card
- Select the "Gender"
- Enter "Mobile Number"
- Enter "Email Address"
- Enter "Address"

www.mybharat.gov.in

|                | Organization<br>Details | >           | Info | rmation |
|----------------|-------------------------|-------------|------|---------|
| Name*          |                         |             |      |         |
|                |                         |             |      |         |
| Date of Birth* |                         |             |      |         |
|                | ~                       |             | ~    | 1990    |
| Gender*        |                         |             |      |         |
| Male           | Fem                     | ale         |      | Others  |
| Mobile Number* | D                       |             |      |         |
|                |                         |             |      |         |
| Email Address* |                         |             |      |         |
|                | nail.com                |             |      |         |
| Address*       |                         |             |      |         |
| <              |                         | -           |      |         |
| I agree to     | the T&C to be a part    | Of My Bhara | ıt   |         |
|                |                         |             |      |         |

#### Note – The mandatory fields are marked with \*

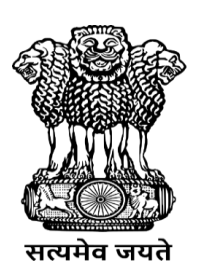

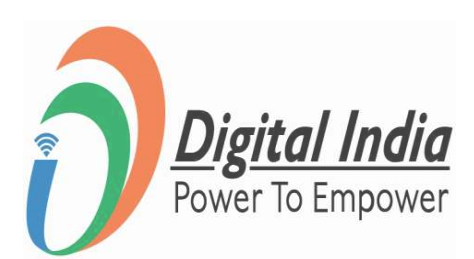

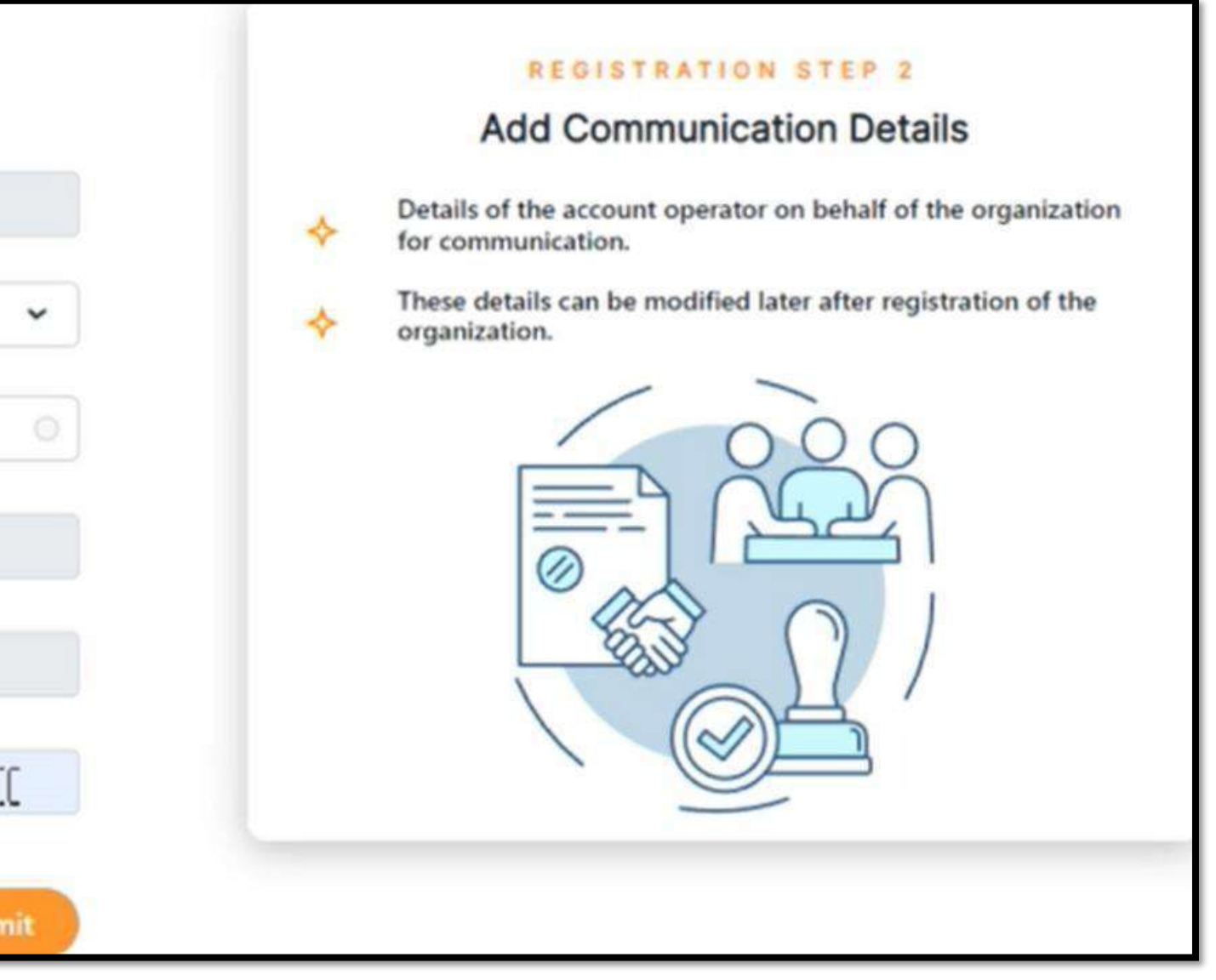

### **Registration Successful**

**Congratulations!** 

You've successfully registered as Partner on Mera Yuva Bharat.

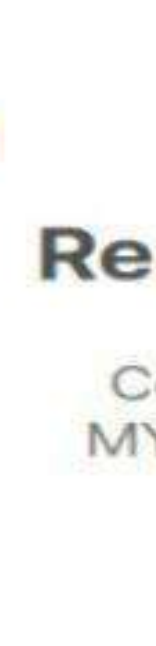

www.mybharat.gov.in

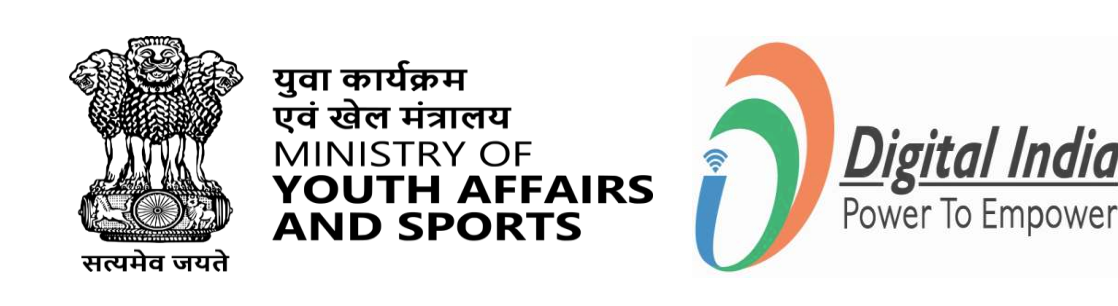

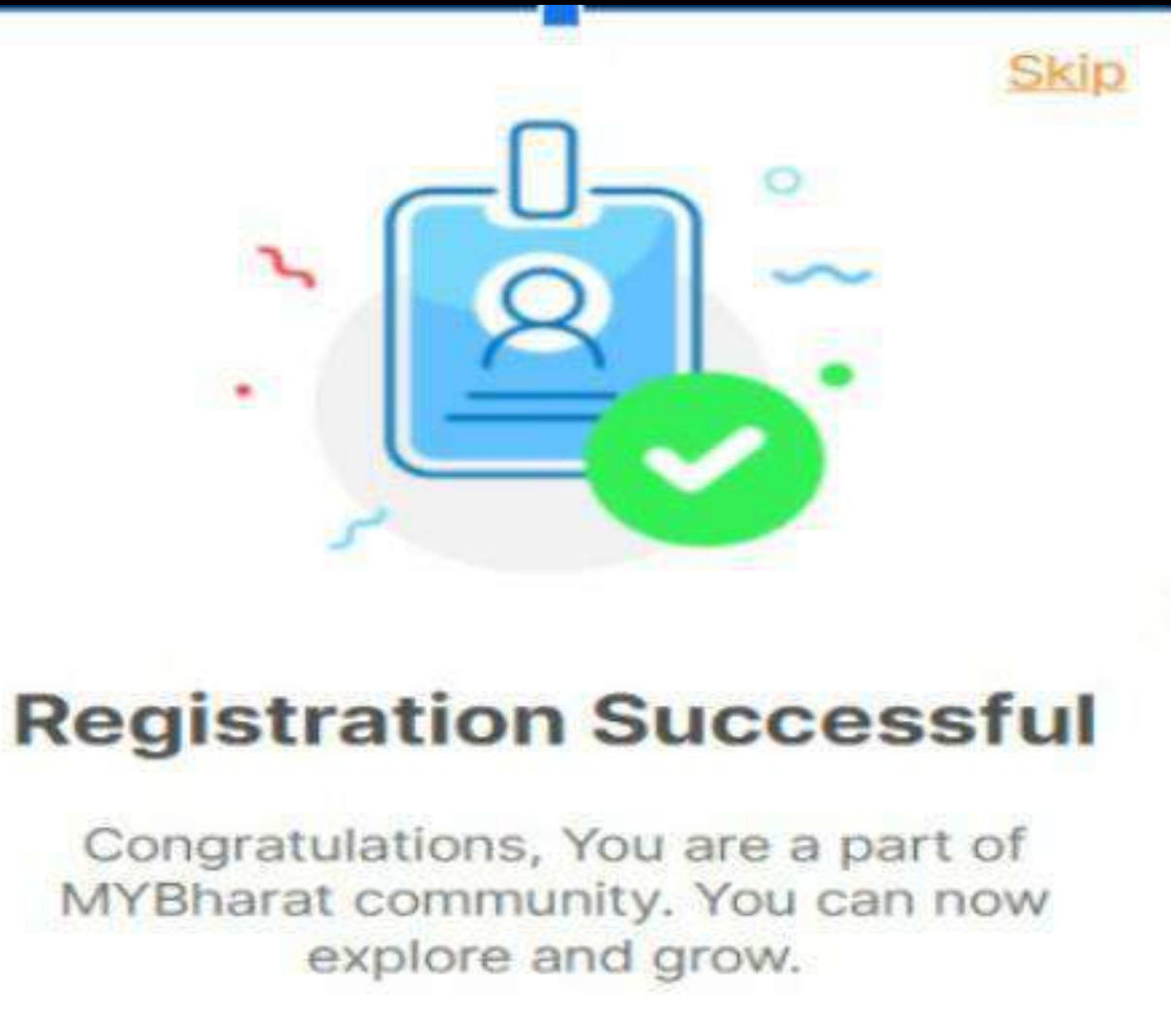

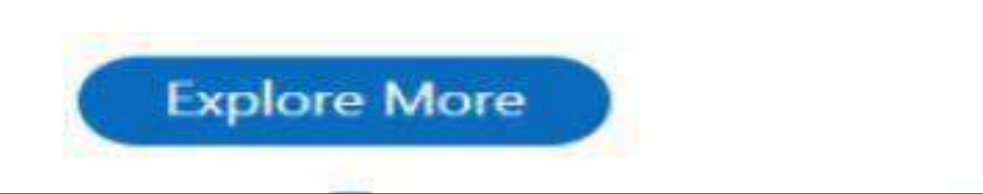

### Login as Partner

www.mybharat.gov.in

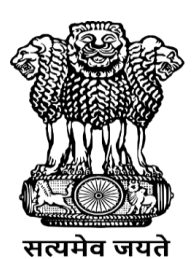

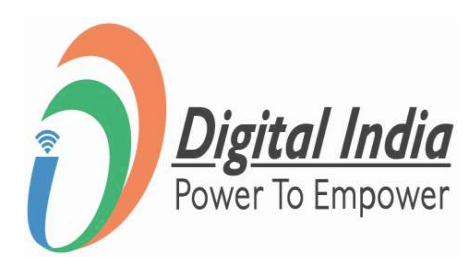

### **Step 1 Navigate to Login Page**

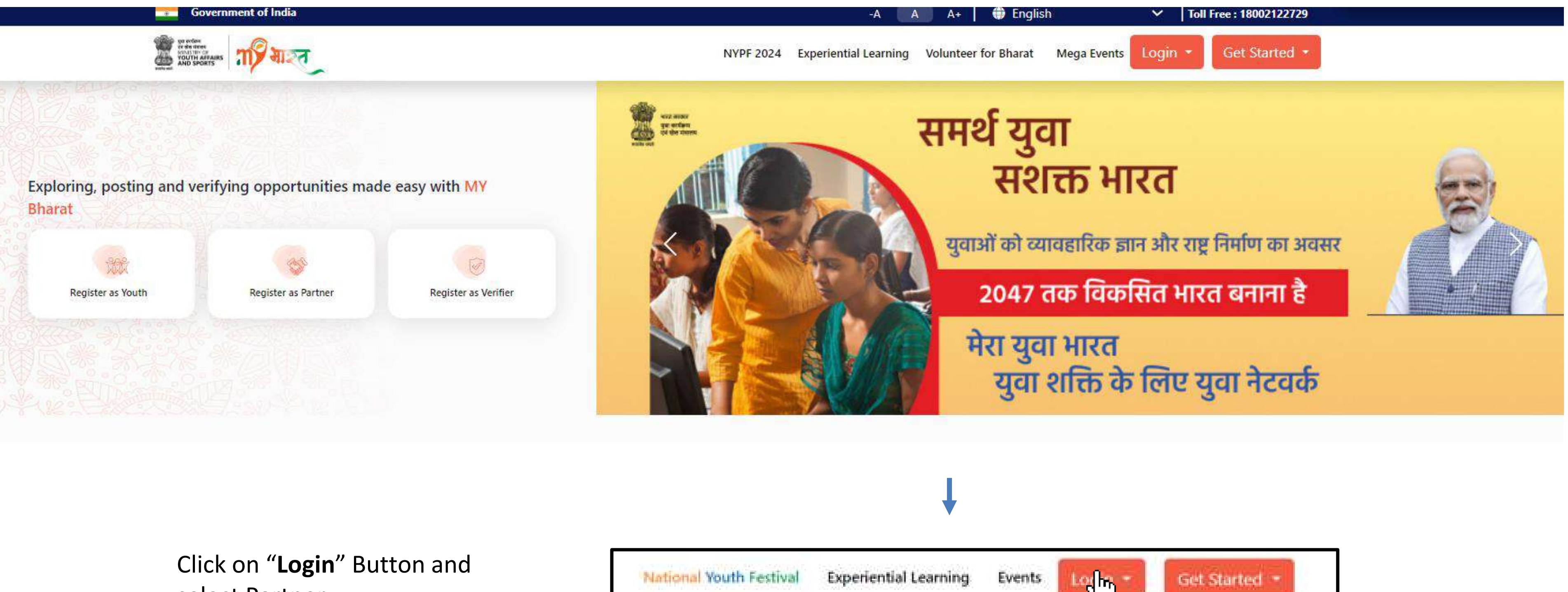

select Partner

www.mybharat.gov.in

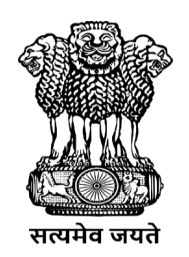

युवा कार्यक्रम एवं खेल मंत्रालय

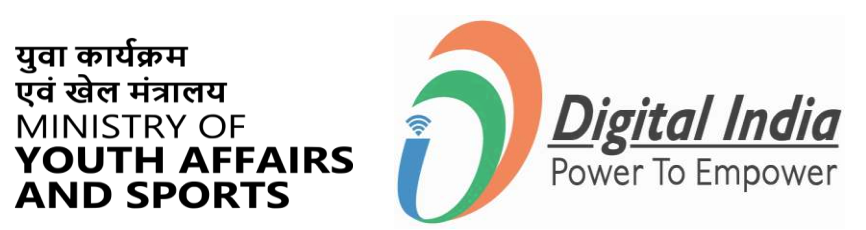

### **Step 2 Enter Mobile Number/Email Address**

- Enter your registered Mobile Number/Email
   Address
- Check the box "Terms of Use"
- Click "Sign In"

| Sign | n In to your a                       |
|------|--------------------------------------|
| Ente | er Mobile number<br>consent to terms |
|      |                                      |
|      | Return                               |

www.mybharat.gov.in

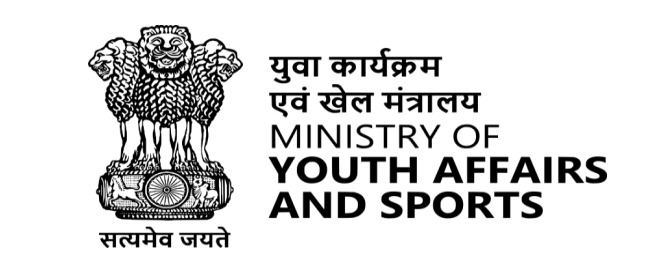

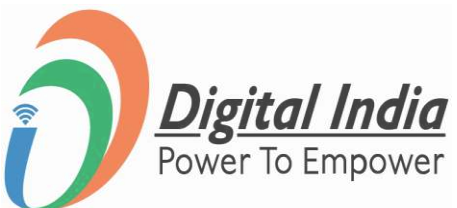

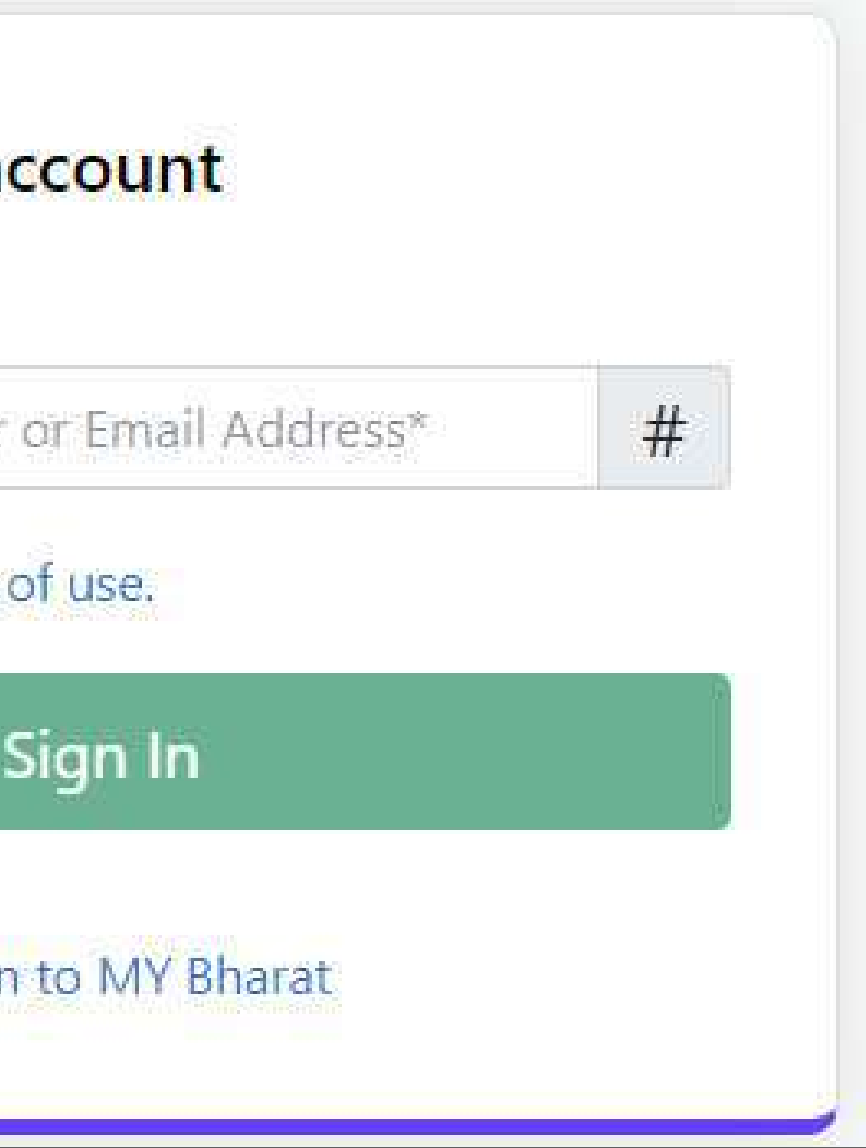

### **Step 3 Enter the OTP**

- Enter the OTP
- Click "Sign In" again

| MYBharat has sent you a    | n OTP to your registered mobile |
|----------------------------|---------------------------------|
| (xxxxxxx6168). OTP will be | valid for 10 Minutes.           |
|                            |                                 |
| inter OTP*                 | Ć                               |
|                            | Resend OTP in 00:58             |
|                            |                                 |

www.mybharat.gov.in

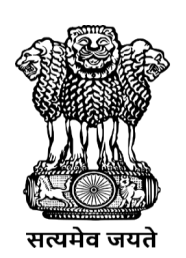

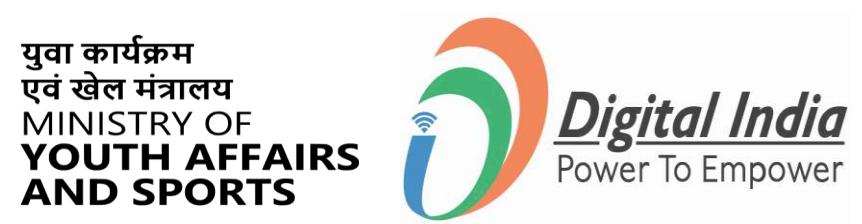

### **Successfully Logged In**

**Congratulations!** 

You've successfully logged into the Mera Yuva Bharat portal.

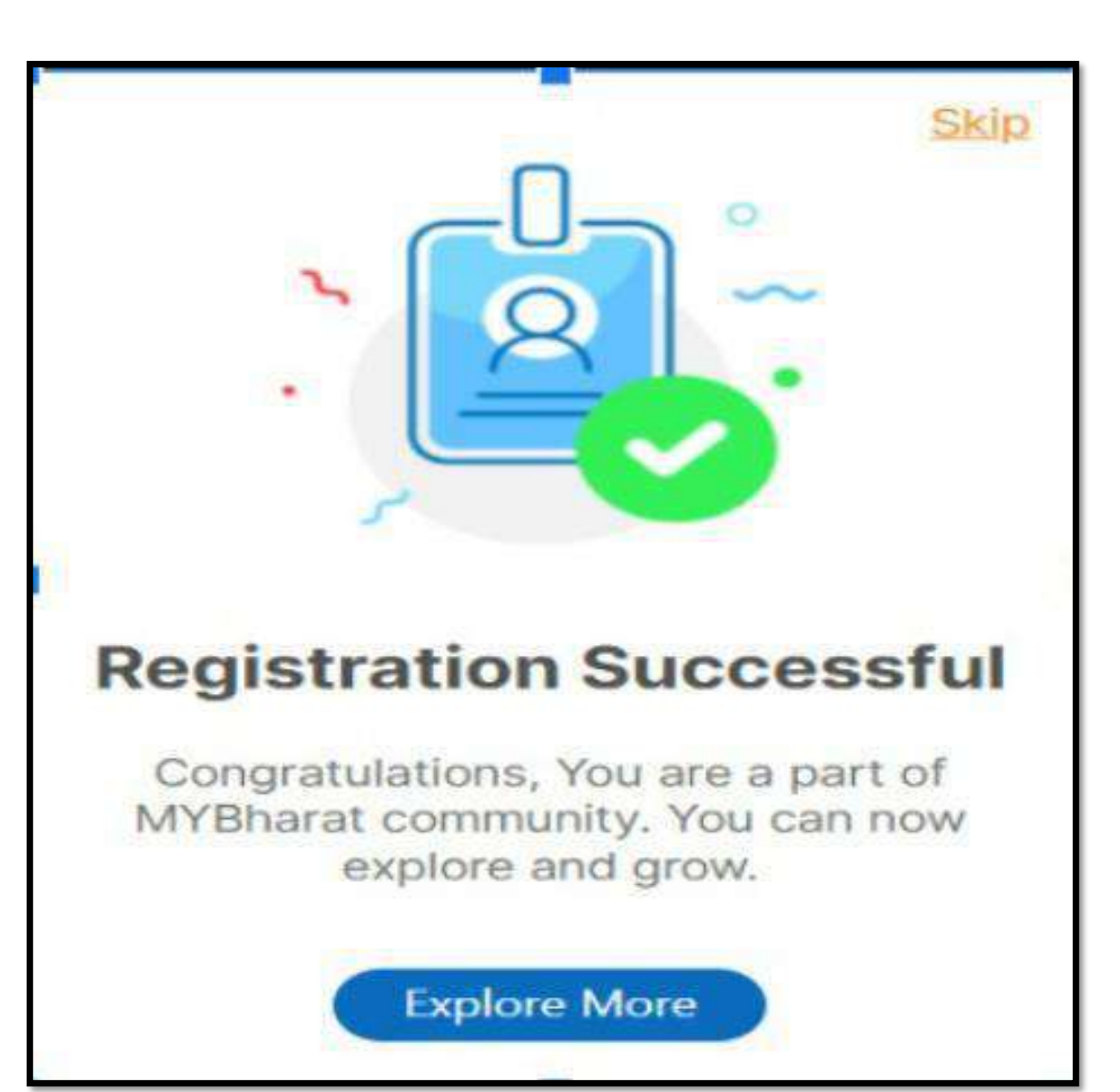

www.mybharat.gov.in

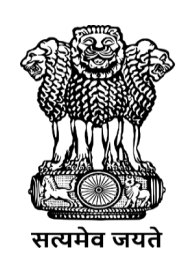

युवा कार्यक्रम एवं खेल मंत्रालय

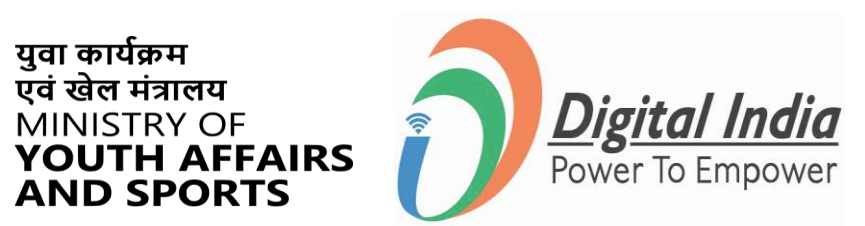

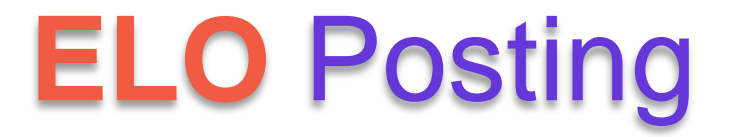

www.mybharat.gov.in

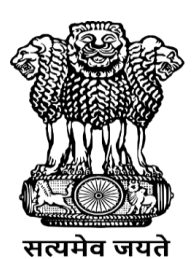

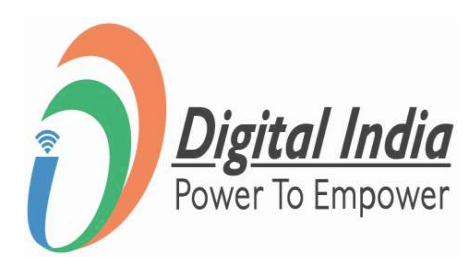

### Step 1 Select "Experiential Learning"

- After login the Dashboard Appears
- Click on "Experiential Learning"

| गार् भारत                 |                                 |                        |
|---------------------------|---------------------------------|------------------------|
| Dashboard                 | Dashboard Snapshot              |                        |
| Experiential<br>Learning  | My Org<br>Volunteer Opportunity |                        |
| Organization<br>Users     | Volunteers till Date            | Ongoing VO             |
| O User<br>Management      | 0                               | •                      |
| Youth Photo               | Experiential Learning           |                        |
| Moderation                | Total ELP                       | Ongoing ELP            |
| O Volunteer for<br>Bharat | 279                             | 0                      |
| Discussion                |                                 |                        |
| Help Center               |                                 |                        |
|                           |                                 |                        |
|                           |                                 |                        |
|                           |                                 | Experienti<br>Learning |

www.mybharat.gov.in

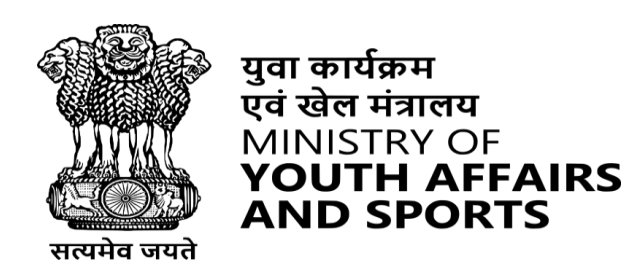

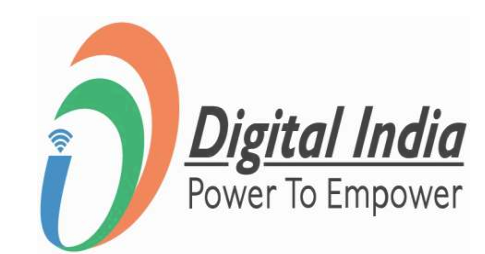

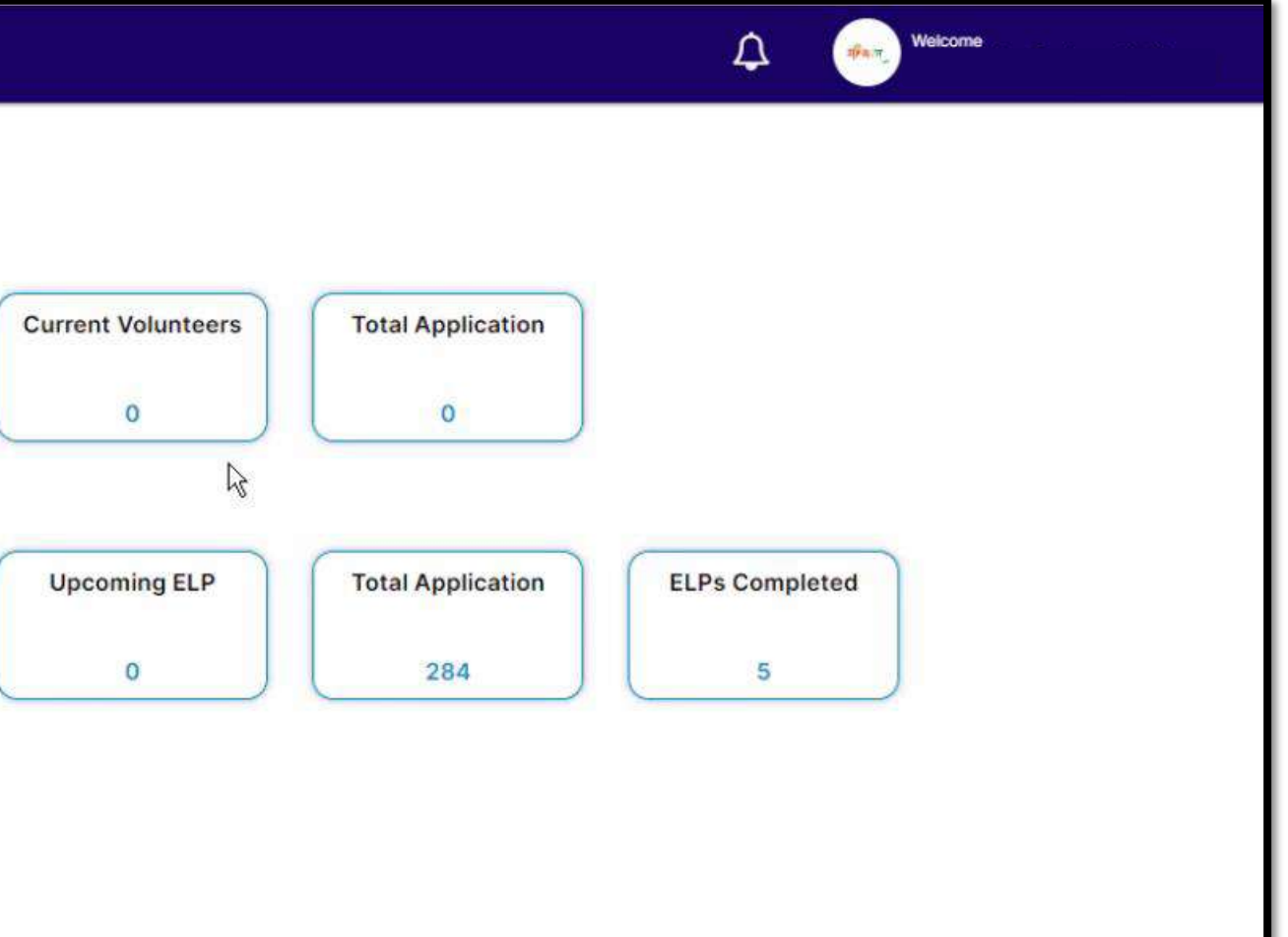

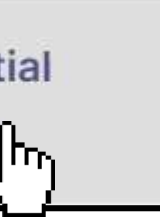

### Step 2 Add "Experiential Learning Opportunity (ELO

- Experiential Learning Page Appears.
- Click on "+Add Experiential Learning"

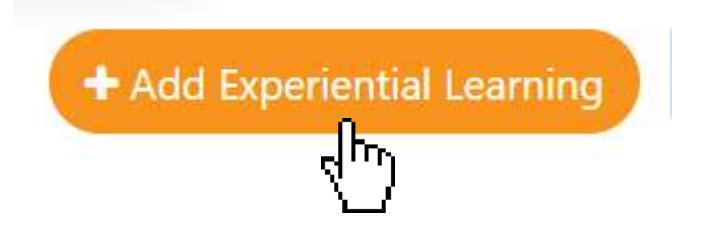

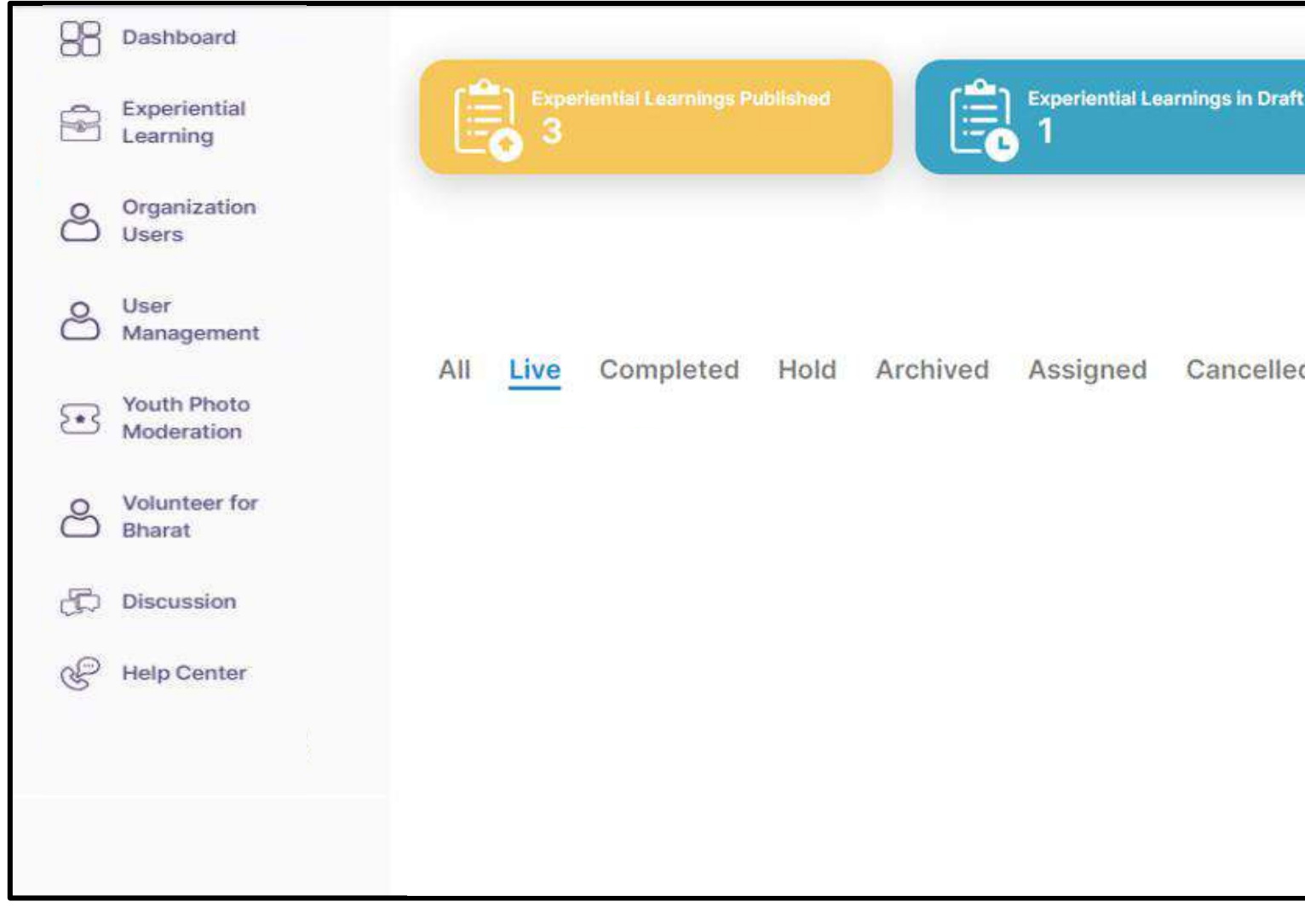

www.mybharat.gov.in

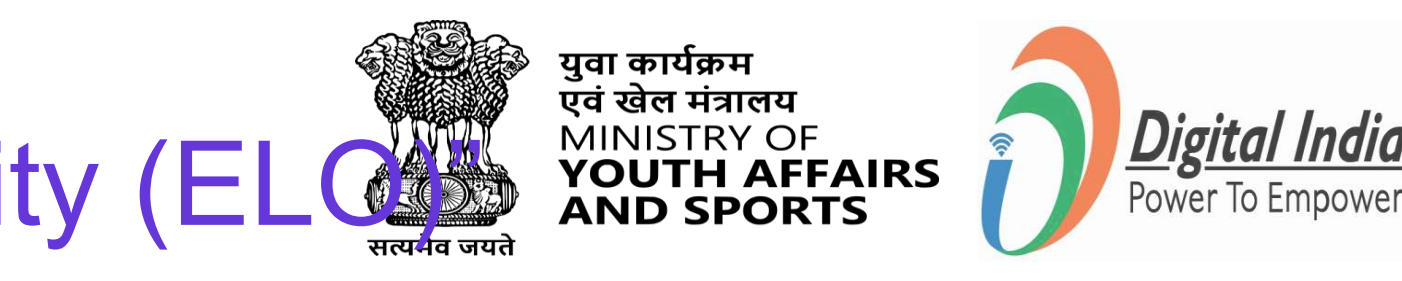

|    | Experiential Learnings in Progress<br>3 |
|----|-----------------------------------------|
| ed | + Add Experiential Learning             |
|    |                                         |
|    |                                         |

### Step 3 Fill the Details of ELO

| Add Opportunity           Opportunity Detail           Duration (in Hours) *    | ils               |              |             |                          | •      | Fill the det<br>Vacancies<br>Category. | tails – Duration, Location, N<br>, End/Start Date, Mode and | lo. of<br>Functional |      |
|---------------------------------------------------------------------------------|-------------------|--------------|-------------|--------------------------|--------|----------------------------------------|-------------------------------------------------------------|----------------------|------|
| Select Duration                                                                 |                   |              |             |                          |        | _                                      |                                                             |                      |      |
| Location *                                                                      | No of vacancies * | Start Date * | End Date *  | Select Mode *            | •      | Please not                             | te that fields marked with $^{st}$                          | are                  |      |
| Select District level                                                           | ➤ No of vacancies | Start date   | End date    | Select Mode 🗸 🗸          |        | mandator                               | V                                                           |                      |      |
| Functional Category                                                             |                   |              |             |                          |        |                                        | у.                                                          |                      |      |
| Communication<br>Drafting and documentation<br>e-Governance<br>Event management | •                 |              |             |                          |        |                                        |                                                             |                      |      |
|                                                                                 |                   | Imag         | ge 1        |                          |        |                                        | Description                                                 |                      |      |
| • Fill a                                                                        | an appro          | priate       | Descript    | ion                      |        |                                        | You can enter maximum 1000 characters Eligibility Criteria* | Interest Show Date*  | 1000 |
| • Uplo                                                                          | oad a cle         | ar Brar      | nd logo i   | mage                     |        |                                        | Select Eligibility Criteria                                 |                      |      |
| (Remen                                                                          | nher this         | imaae        | would k     | ne displayed a           | is a f | eatured                                | Upload Enterprise / Brand logo image*                       |                      |      |
| image)                                                                          |                   | mage         |             |                          |        | Preview                                | Drag and Drop files to upload     Or     Browse             |                      |      |
| • Afte                                                                          | r enterin         | g all de     | etails Clie | ck Preview. <sup>L</sup> |        | -4D                                    | Supported files: Jpeg, JPG, PNG                             | J                    |      |

#### www.mybharat.gov.in

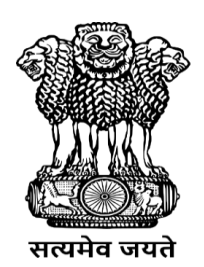

युवा कार्यक्रम एवं खेल मंत्रालय MINISTRY OF YOUTH AFFAIRS AND SPORTS

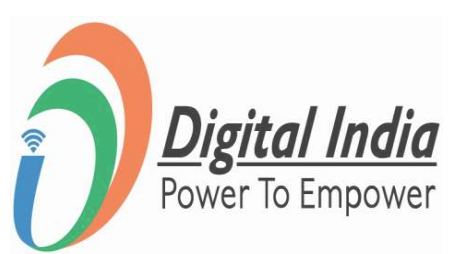

#### Image 2

### **Step 4 Review & Publishing**

- Now Review the details you entered.
- If correct, Click "Publish" button at the bottom right.

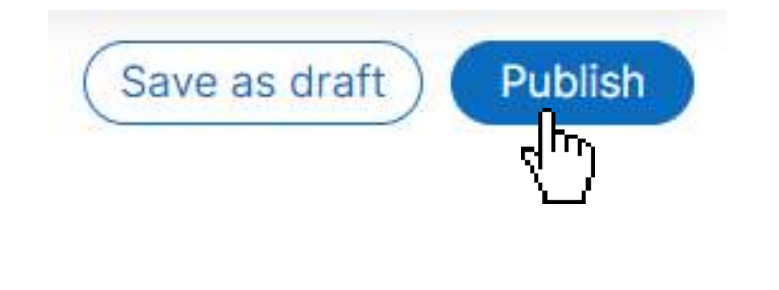

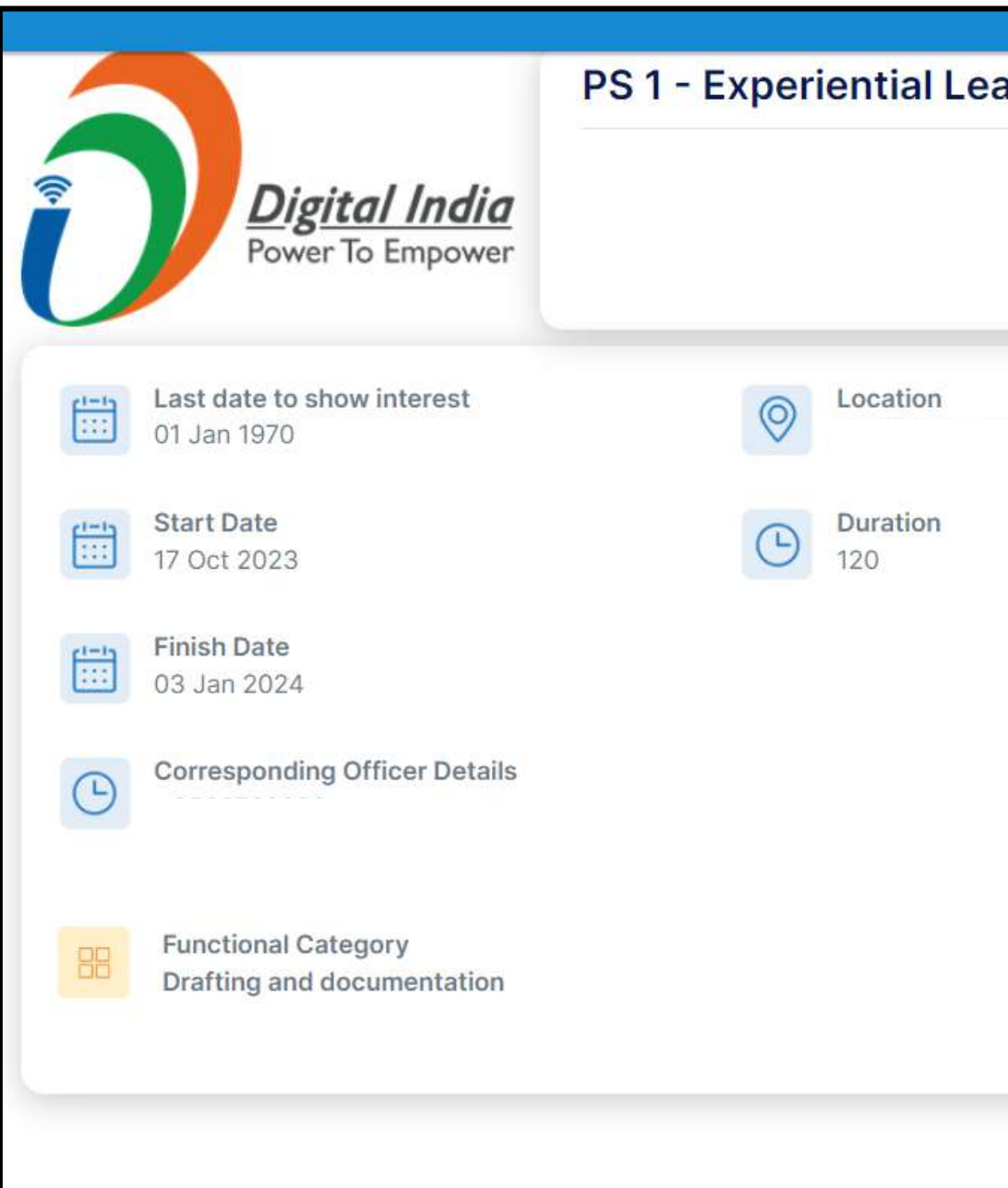

\*Save the current progress as Draft by clicking on "Save as draft" and continue later anytime.

#### www.mybharat.gov.in

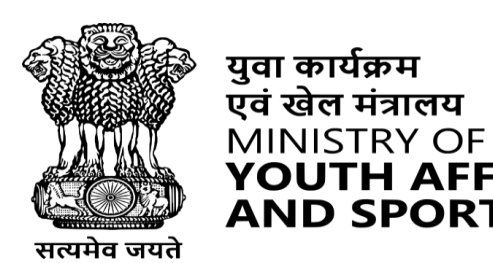

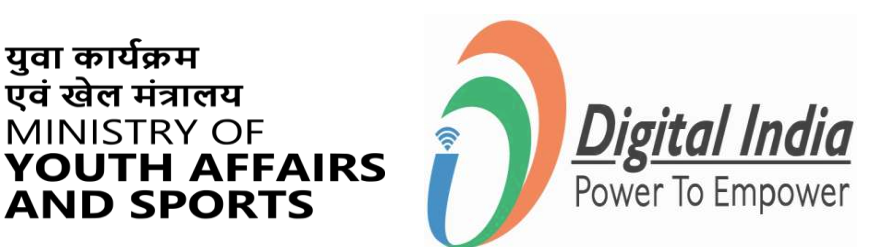

| arning Program |                 |         |
|----------------|-----------------|---------|
|                |                 |         |
|                |                 |         |
|                |                 |         |
|                | No of openings  |         |
|                |                 |         |
|                |                 |         |
|                |                 |         |
|                |                 |         |
|                |                 |         |
|                |                 |         |
|                |                 |         |
|                |                 |         |
|                | (Save as draft) | Publish |
|                | Conce as under  |         |

**AND SPORTS** 

### **ELO Successfully Published**

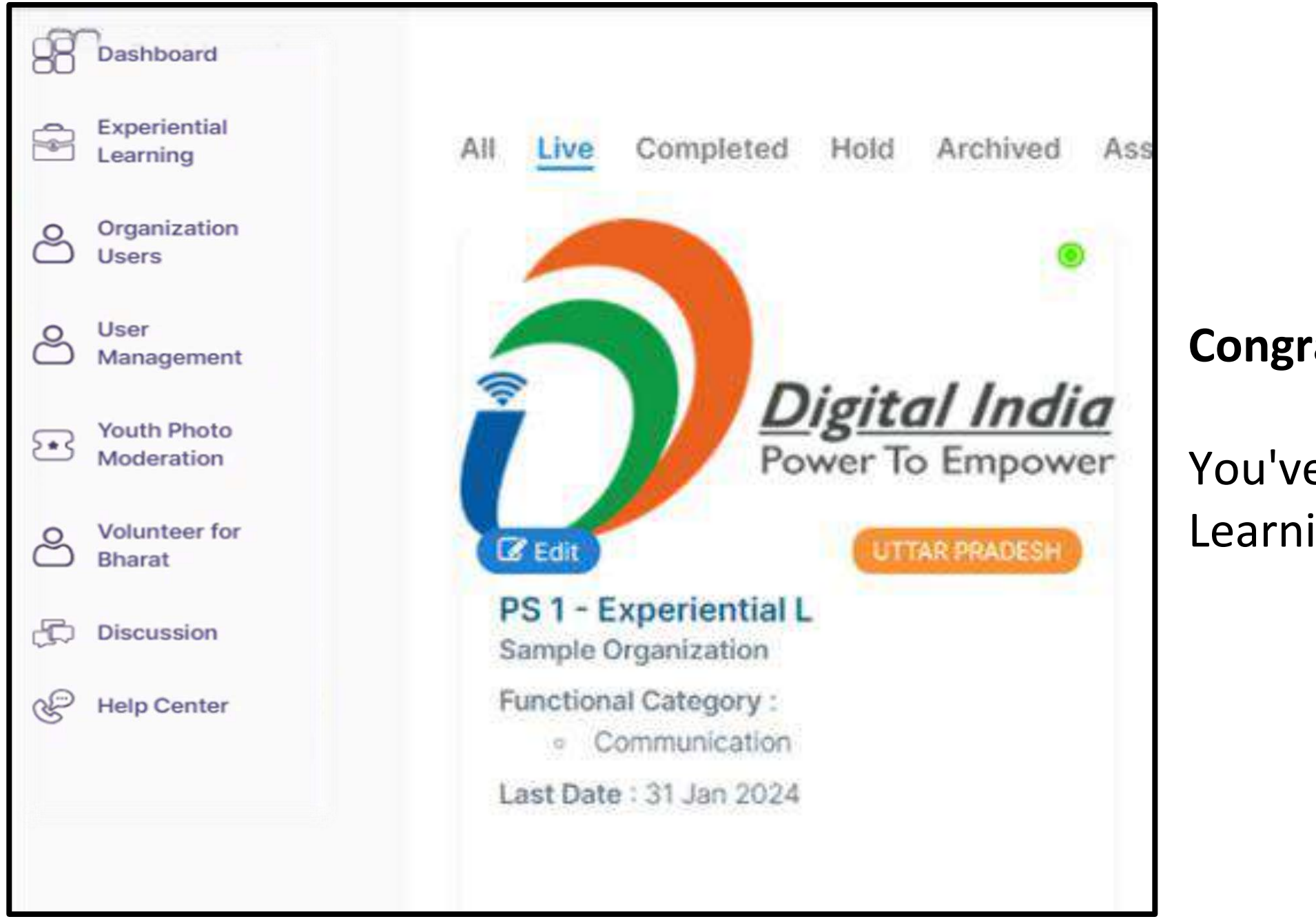

**Congratulations!** 

You've successfully created and posted an Experiential Learning Opportunity (ELO) on the Mera Yuva Bharat Portal.

www.mybharat.gov.in

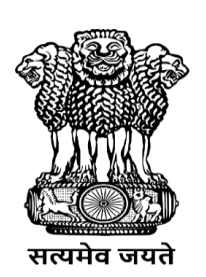

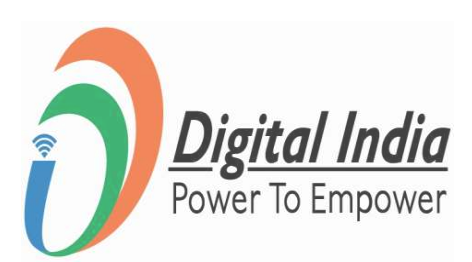

### Youth's Interest Approved by Partner and Assigning Task

www.mybharat.gov.in

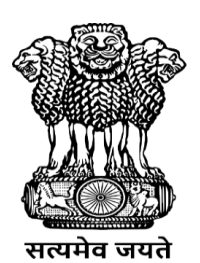

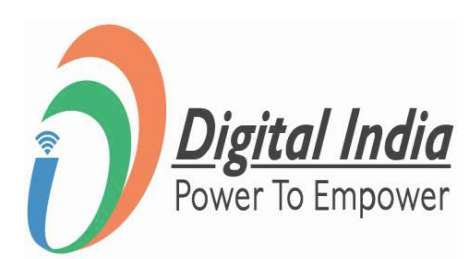

### Step 1 Go to Experiential Learning

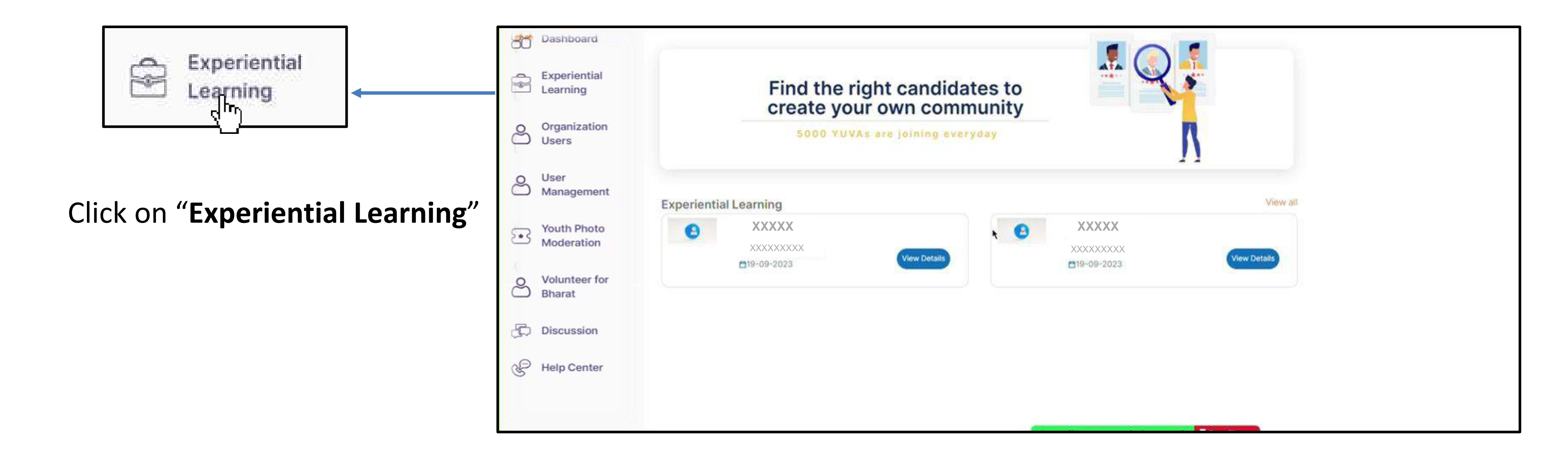

www.mybharat.gov.in

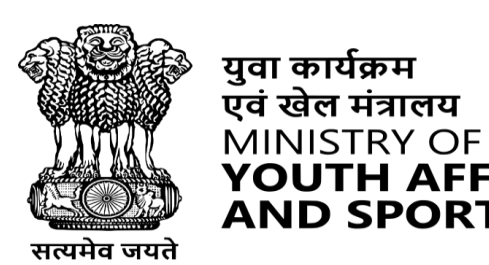

युवा कार्यक्रम

**AND SPORTS** 

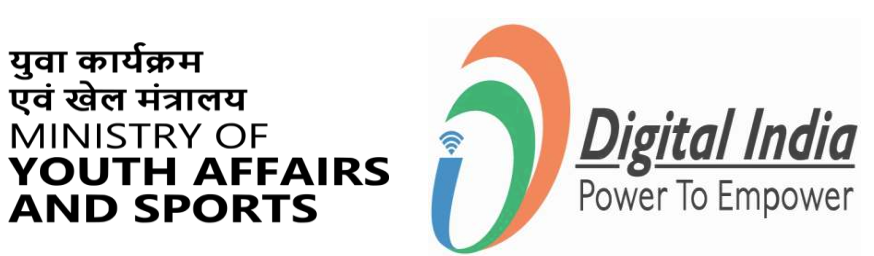

### Step 2 Select the Live ELO

### Select the "Experiential Learning Opportunity (ELO)"

| Dashboard                 | All Live Completed Hold Archived Assig                                     | gned Cancelled                                                             |
|---------------------------|----------------------------------------------------------------------------|----------------------------------------------------------------------------|
| Experiential<br>Learning  |                                                                            |                                                                            |
| Organization<br>Users     | (2)                                                                        | 2                                                                          |
| O User<br>Management      |                                                                            |                                                                            |
| Youth Photo<br>Moderation | XXXXX - Experient                                                          | XXXXX Experient                                                            |
| O Volunteer for<br>Bharat | Functional Category :     Human Resource management     Einance Management | Functional Category :     Human Resource management     Finance Management |
| Discussion                | <ul> <li>+3 more</li> </ul>                                                | <ul> <li>+3 more</li> </ul>                                                |
| Help Center               | Last Date : 11 Oct 2023                                                    | Last Date : 03 Oct 2023                                                    |
|                           |                                                                            |                                                                            |
|                           |                                                                            |                                                                            |
|                           |                                                                            |                                                                            |

www.mybharat.gov.in

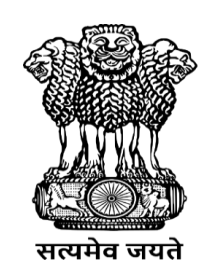

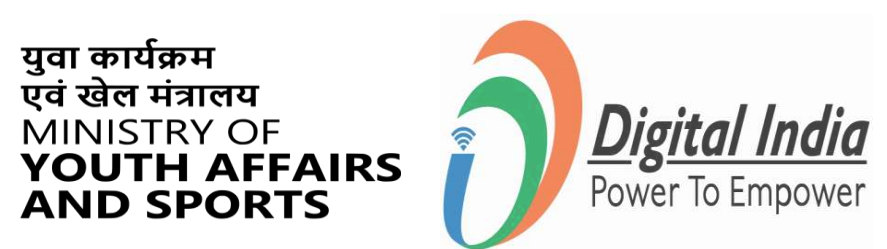

### Step 3 Approve/Reject Candidates

- Scroll Down and view the list of Youth
- Check the Candidate Details
   & Qualifications
- Click "**Reject**" or "**Approve**" as per your discretion.

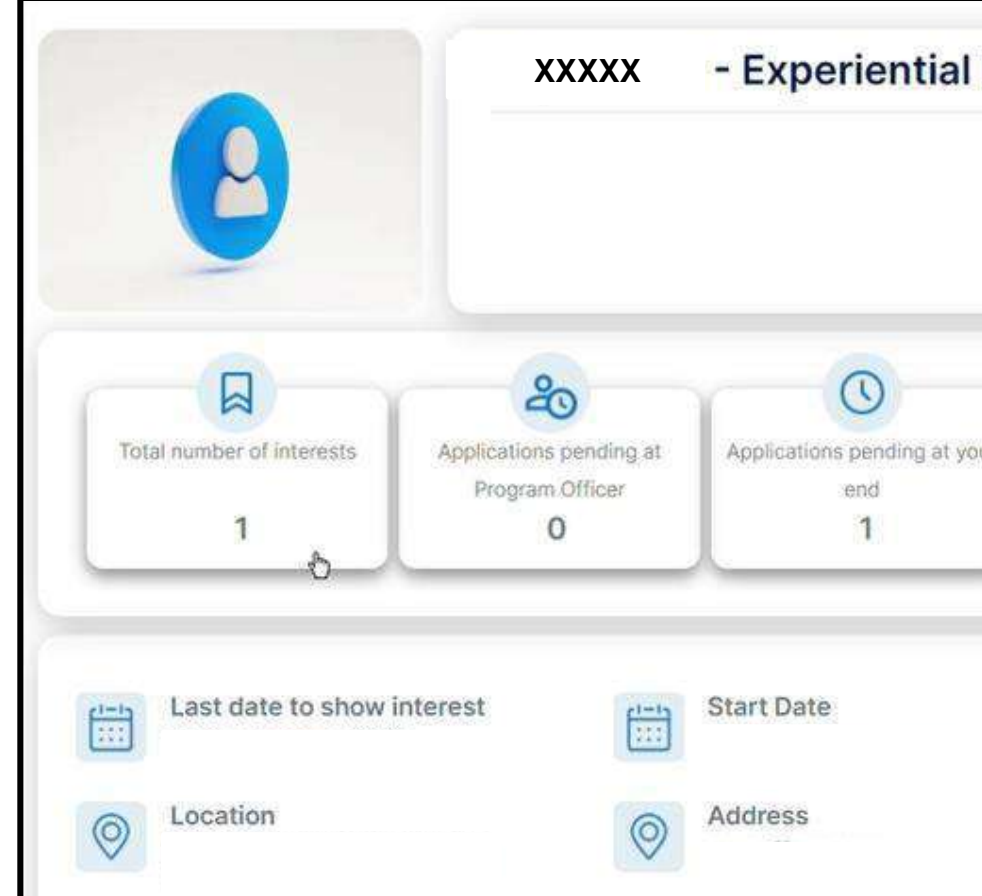

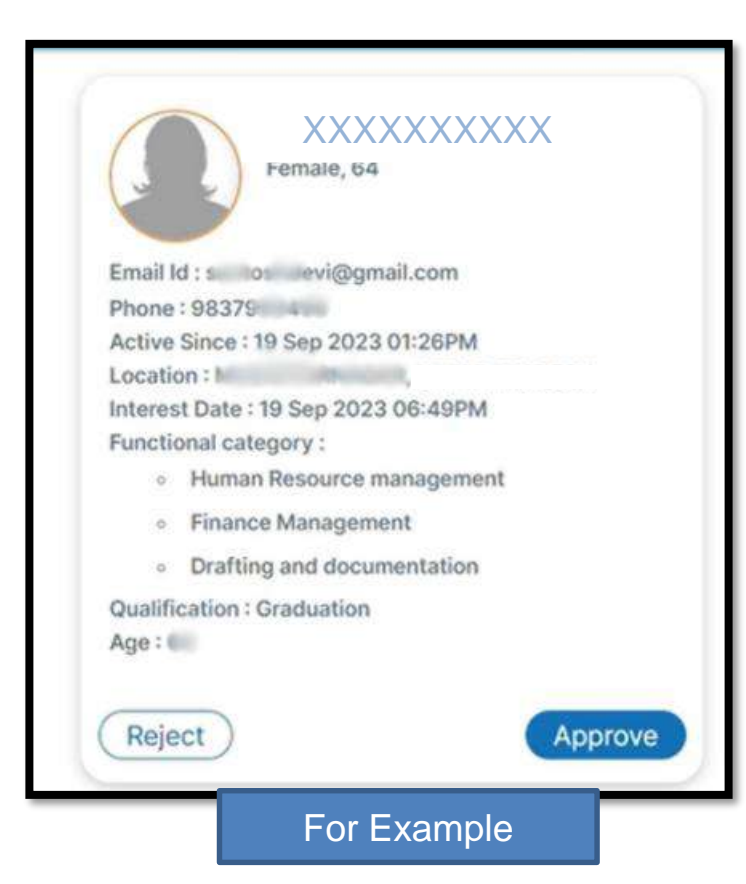

#### www.mybharat.gov.in

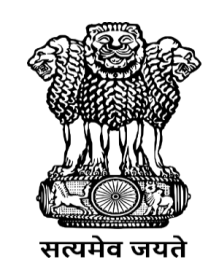

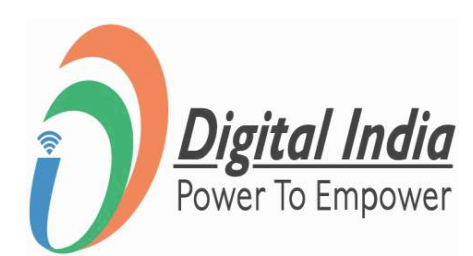

| ï | 0                          | 9                                   |
|---|----------------------------|-------------------------------------|
|   | Applicants approved by you | Applicants completed<br>opportunity |
| Ļ | 0                          | 0                                   |

### **Step 4** Assign Tasks to Candidates

#### Fill the Task Details and Submit.

| Task Details     |   |   |                                                        |
|------------------|---|---|--------------------------------------------------------|
| Task Title       | I |   |                                                        |
|                  |   |   | 1                                                      |
| Task Type        |   | ~ | weightage percentage                                   |
|                  |   |   | You have 100 weighted percentage remaining out of 100. |
| Start Date       |   |   | End Date                                               |
| ראן Description* |   |   |                                                        |
|                  |   |   |                                                        |
|                  |   |   |                                                        |
|                  |   |   |                                                        |

Note\* The task is assigned after this step.

www.mybharat.gov.in

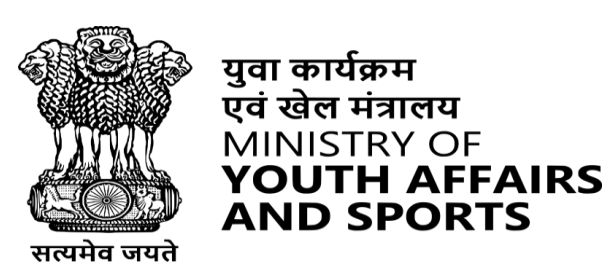

युवा कार्यक्रम

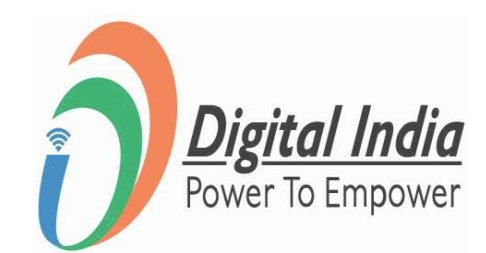

### ELO – Request Approval, Task Assignment and Evaluation

www.mybharat.gov.in

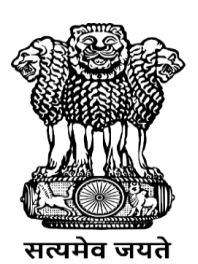

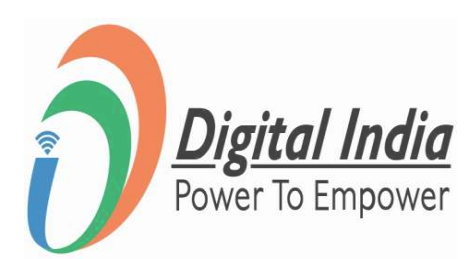

# Step 1 Navigate to "Experiential Learning (ELO)"

### Click on "Experiential Learning"

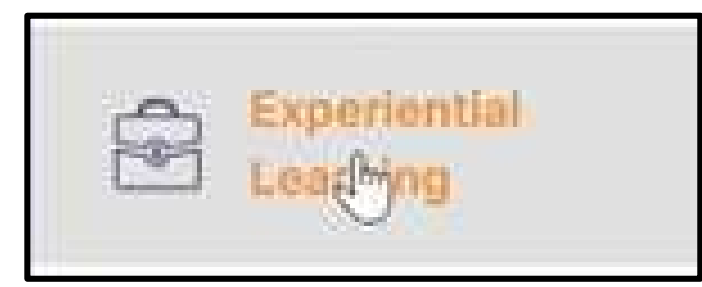

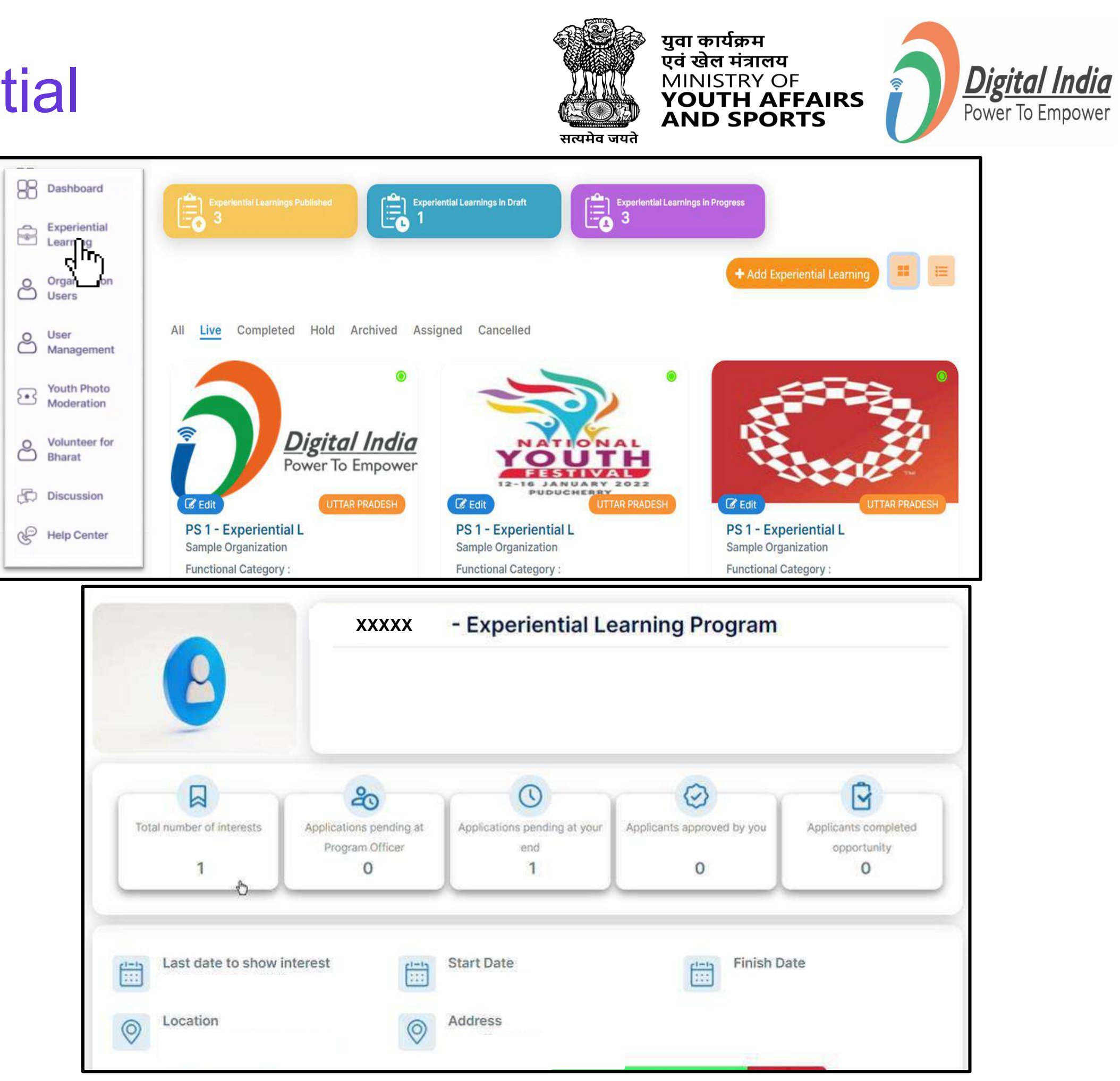

www.mybharat.gov.in

### Step 2 Go to "Approved"

#### Click on "Approved"

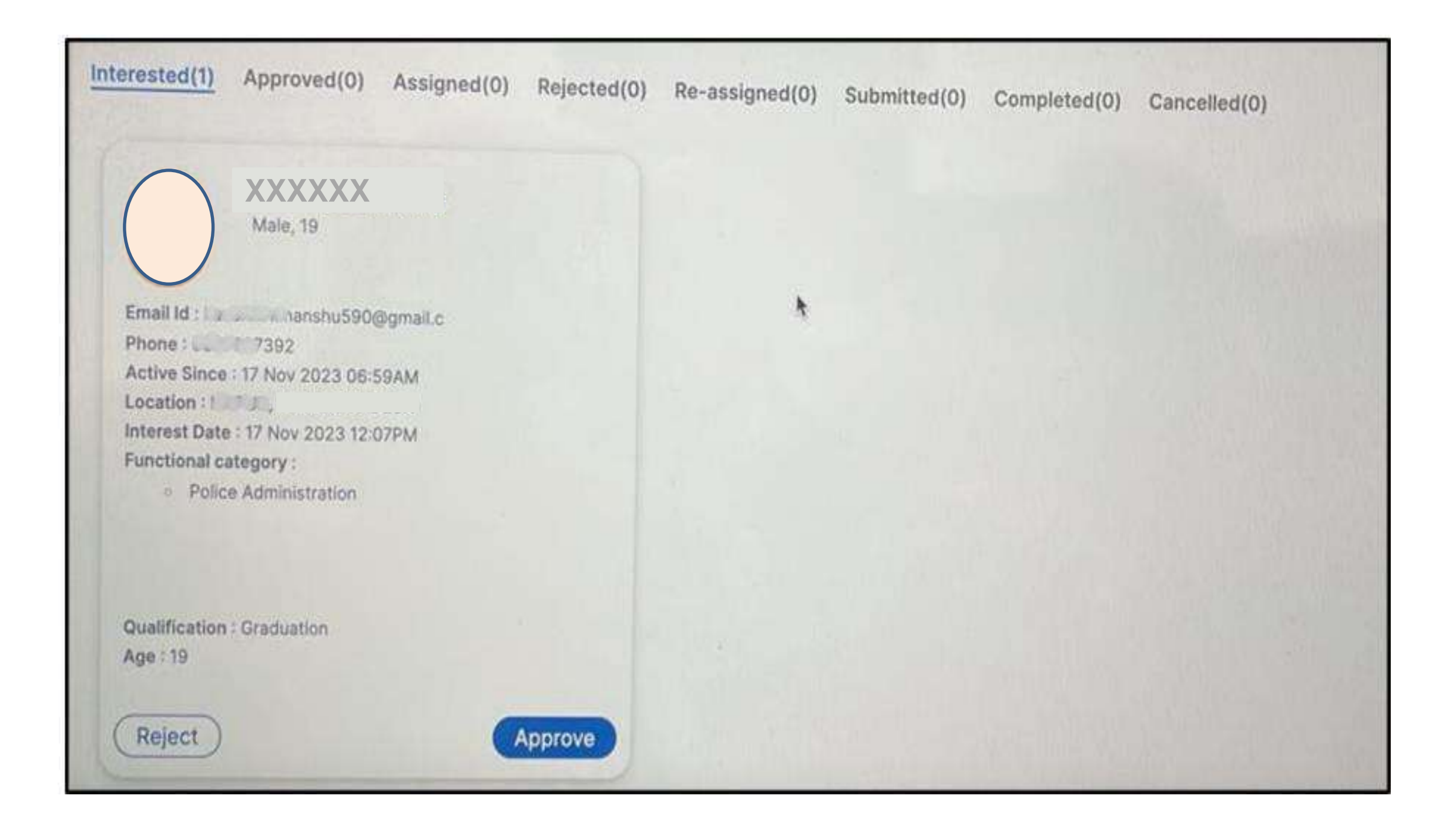

#### www.mybharat.gov.in

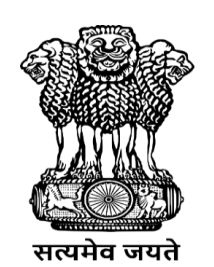

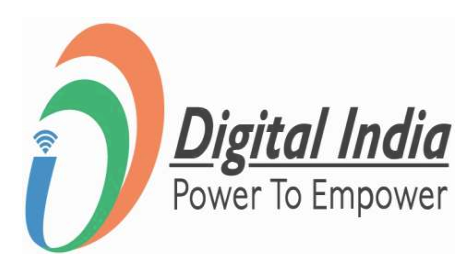

### **Assigning** the Task

www.mybharat.gov.in

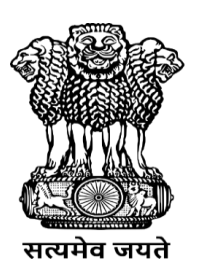

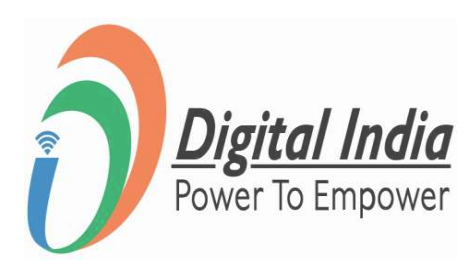

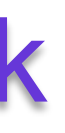

### Step 1 Assigning the Task

- Click on "Assign"
- Click on "Yes"

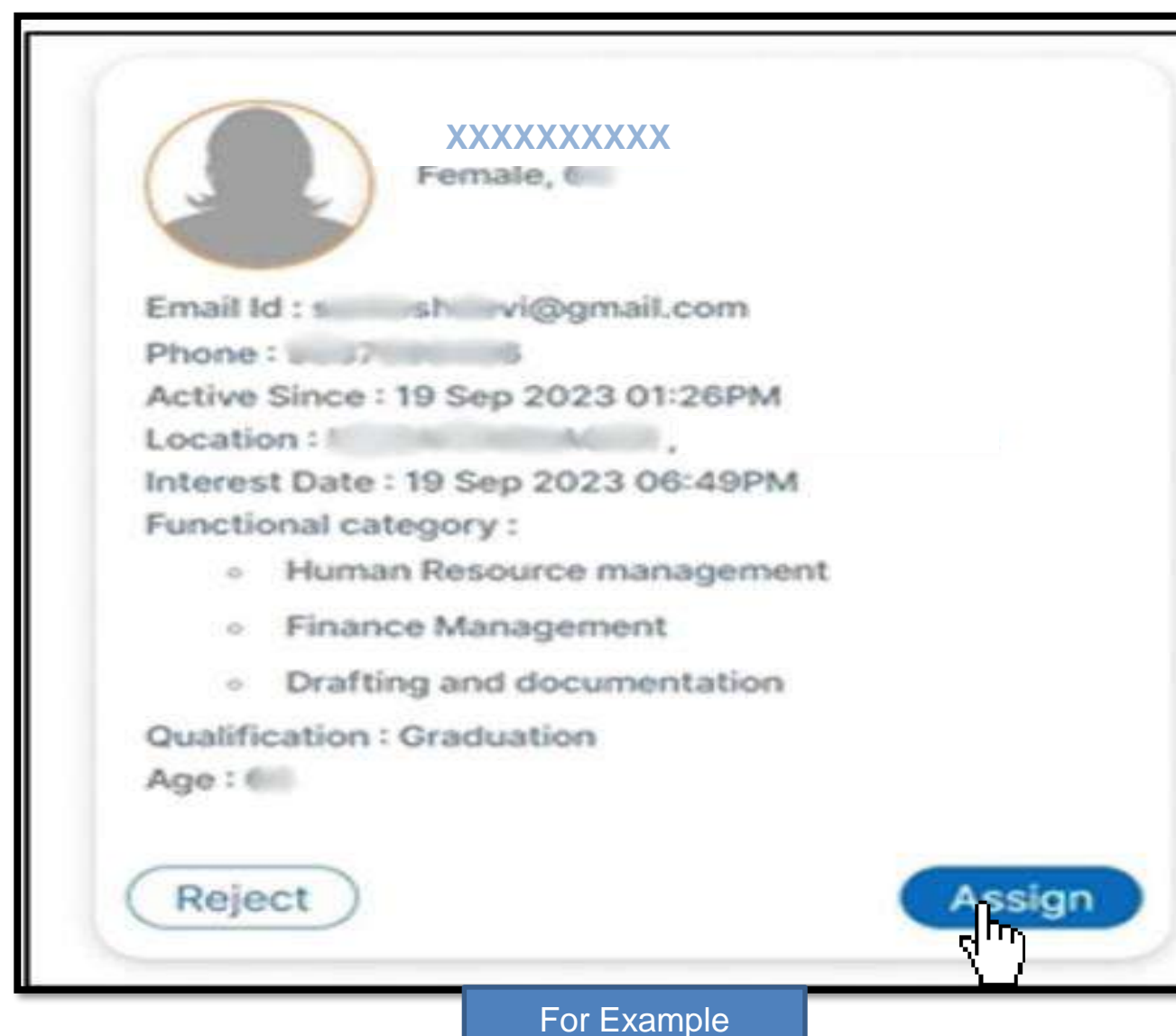

www.mybharat.gov.in

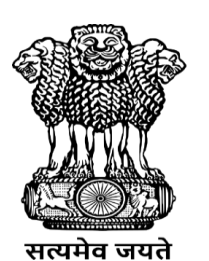

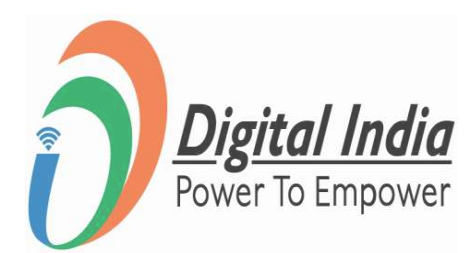

| Email Id : control devi@gmail.com<br>Phone : 0807005456<br>Active Since : 19 Sep 2023 01:26PM<br>Location : 04070070707100, 1 |
|----------------------------------------------------------------------------------------------------|
| <br>Functional category :                                                                                                    |
| <ul> <li>Human Resource management</li> </ul>                                                                                 |
| <ul> <li>Finance Management</li> </ul>                                                                                        |
| <ul> <li>Drafting and documentation</li> </ul>                                                                                |
| Qualification : Graduation                                                                                                    |
| Age : 64                                                                                                    |
|                                                                                                    |
| Should Yuva Update tasks on platform?                                                                                         |
| Yes No Cancel                                                                                                    |

### Step 2 Filling the Details

Fill all the required details in the form and submit.

| Task Details* |   |                                               |            |
|---------------|---|-----------------------------------------------|------------|
| Task Title    |   |                                               |            |
|               |   |                                               | 100        |
| Task Type     | ~ | weightage percentage                          |            |
|               |   | You have 100 weighted percentage remaining or | it of 100. |
| Start Date    |   | End Date                                      |            |
| Description*  |   |                                               |            |
|               |   |                                               |            |
|               |   |                                               |            |
|               |   |                                               | 300        |

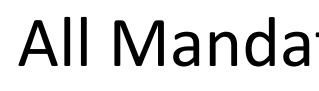

www.mybharat.gov.in

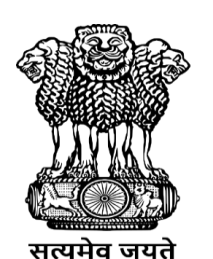

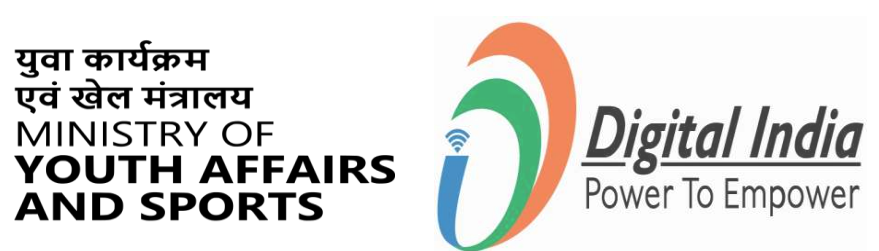

All Mandatory fields are marked with \*

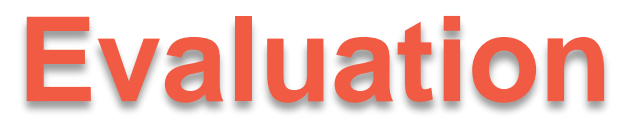

www.mybharat.gov.in

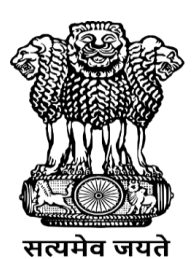

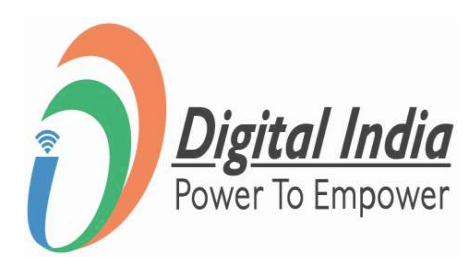

### Step 1 Open the respective ELO

#### Go to "Experiential Learning" and Click on the respective ELO

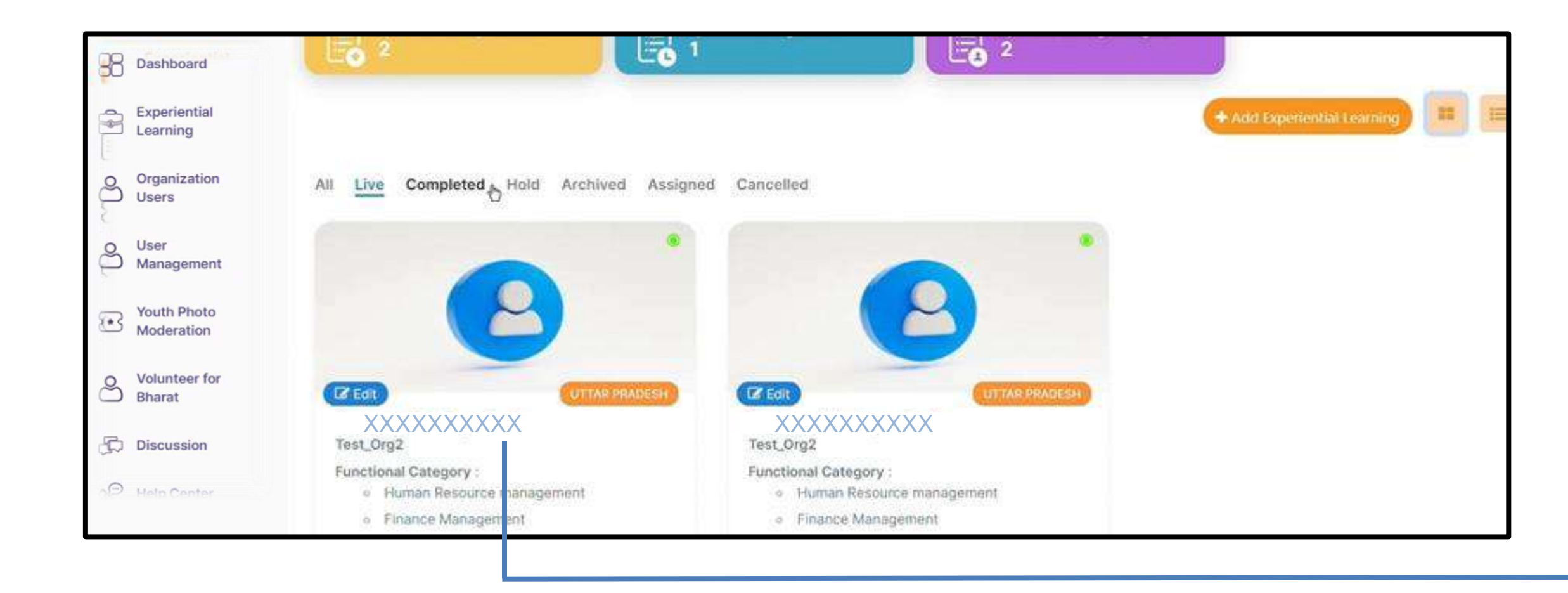

www.mybharat.gov.in

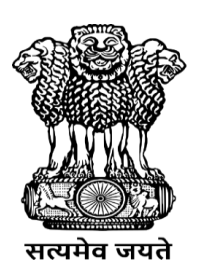

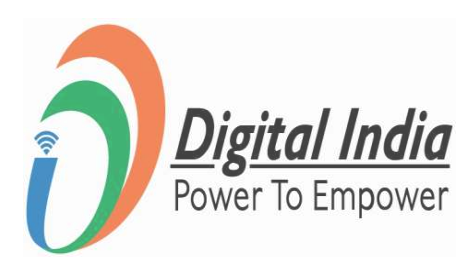

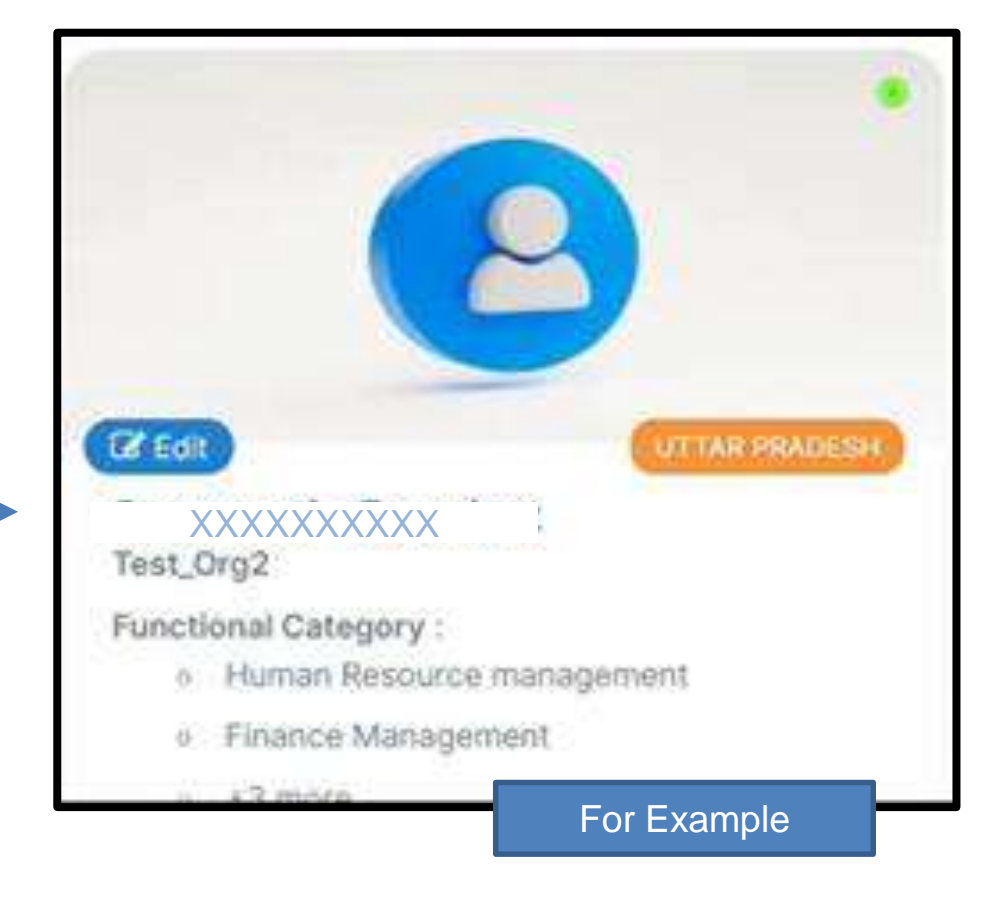

### Step 2 Going to Submitted ELO

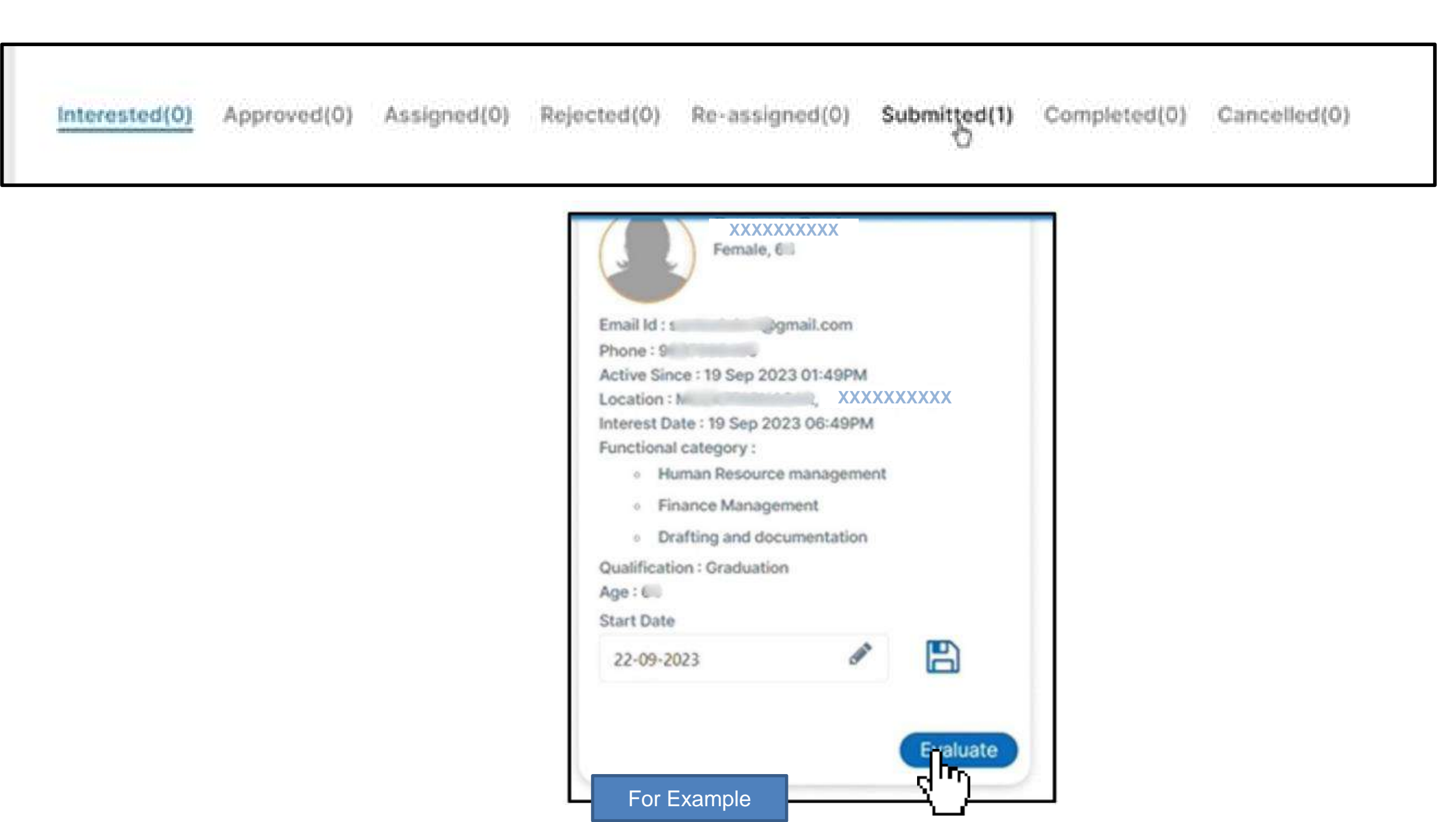

- Click on "Submitted"  $\bullet$
- Click on "Evaluate"  $\bullet$

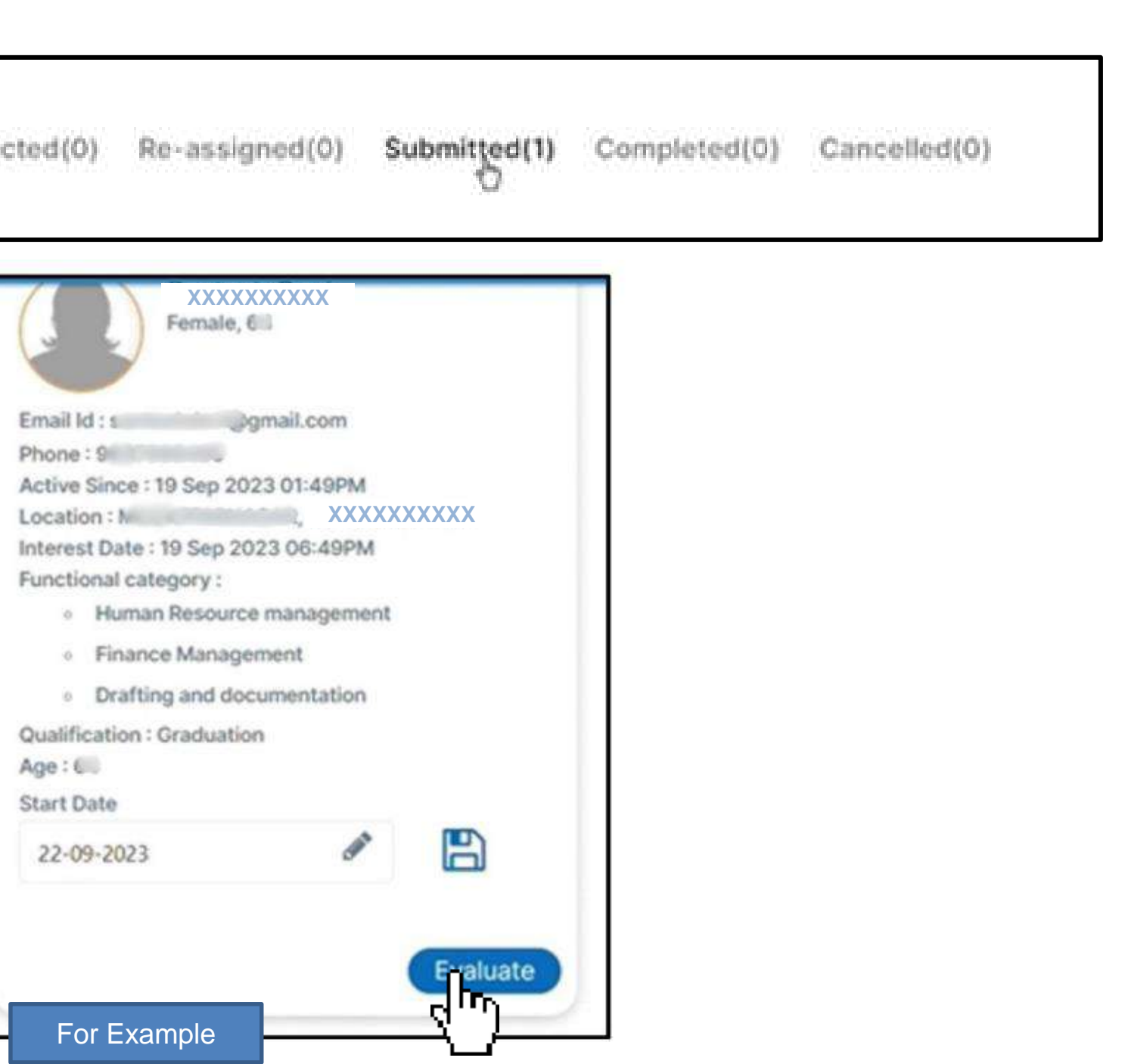

www.mybharat.gov.in

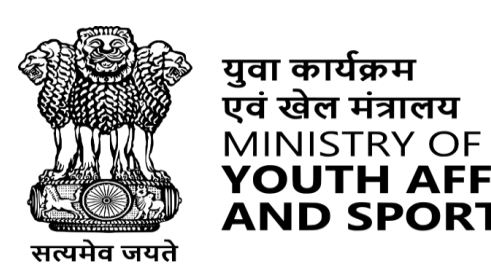

युवा कार्यक्रम

**AND SPORTS** 

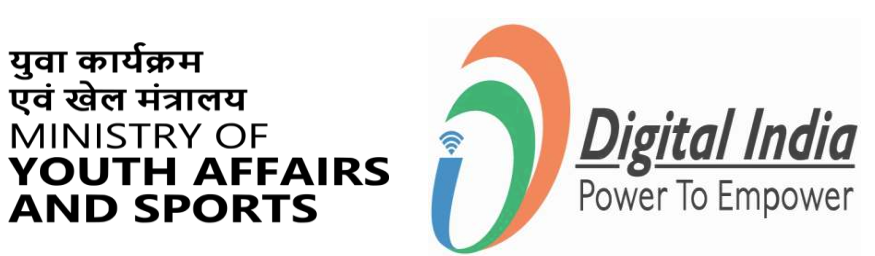

### Step 3 Navigate to Evaluation

| # | Task Title | Task<br>Type | Weightage(%) | Task Details                 | Timeline                 |
|---|------------|--------------|--------------|------------------------------|--------------------------|
| 3 | Task1      | Interview    | 50           | Testisting<br>www.google.com | Start Date:<br>Due Date: |
| 2 | Task1      | Interview    | 50           | Testisting                   | Start Date:<br>Due Date: |

#### Click on "Evaluate" button

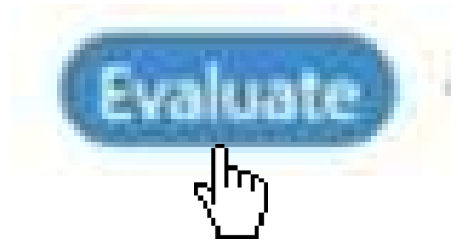

www.mybharat.gov.in

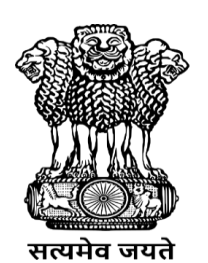

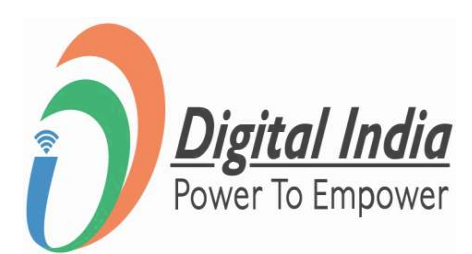

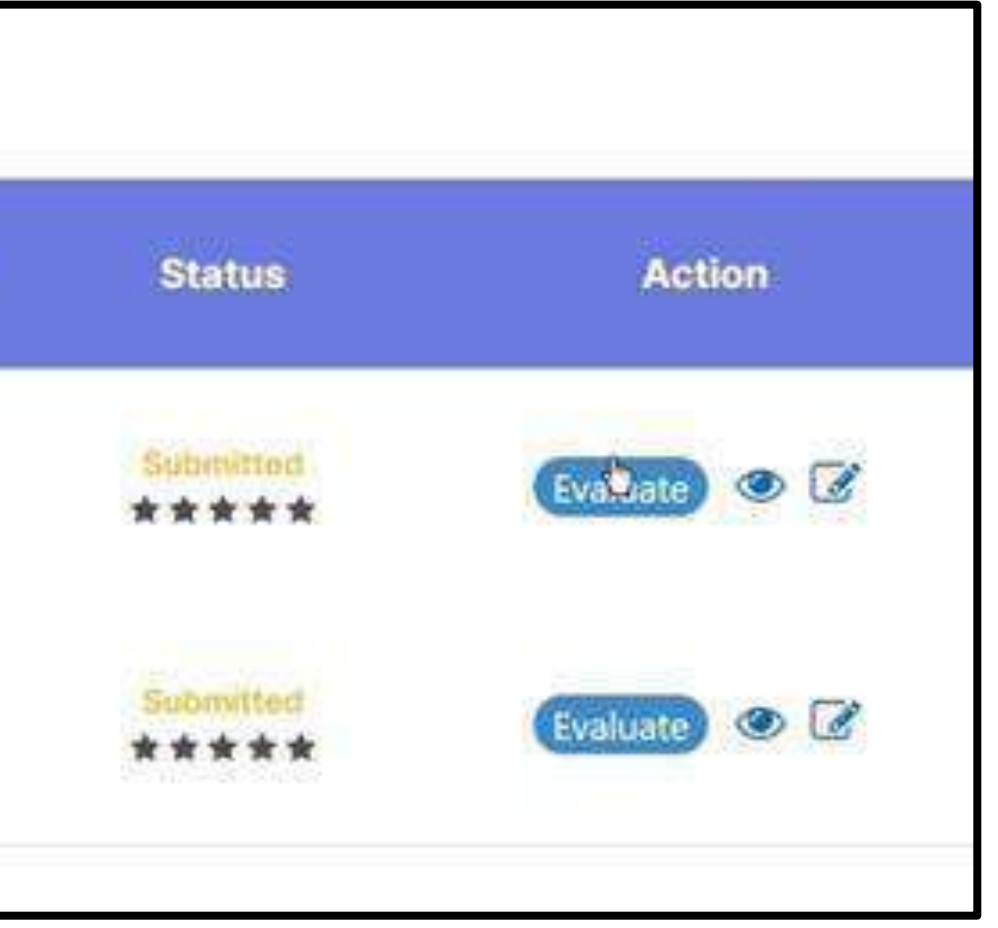

### Step 4 Evaluation Completed

| Dashboard                 | ← Check Submission                                                   |                 |
|---------------------------|----------------------------------------------------------------------|-----------------|
| Experiential<br>Learning  | Sapnawat1 - Experiential Learning Program                            | 50              |
| Organization<br>Users     |                                                                      | Reward Points   |
| User<br>Management        | Task No.: 1 Task Type: Interview Start Date: 20 Sep 2023 End Date: 3 | 30 Sep 2023     |
| Youth Photo<br>Moderation |                                                                      |                 |
| Volunteer for<br>Bharat   | XXXXX<br>11 Feb 1959                                                 | Eile not found  |
| Discussion                | Description                                                          |                 |
| Help Center               | Task1 is completed by youth                                          | Logo Submission |
|                           | 50 S                                                                 | Add Rating      |
|                           |                                                                      | ****            |

Add Rating and complete the evaluation.

www.mybharat.gov.in

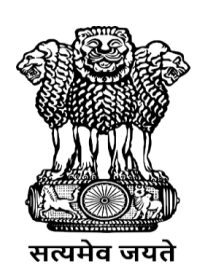

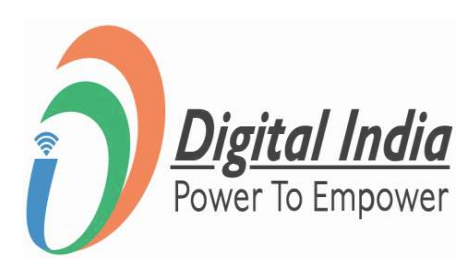

### **How Partner Adds Event and Community** Engagements

www.mybharat.gov.in

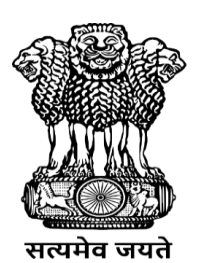

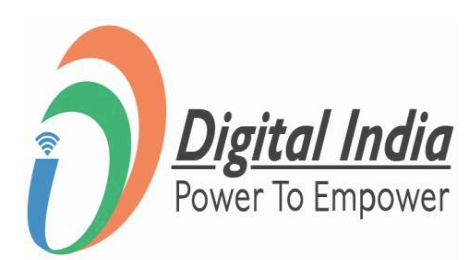

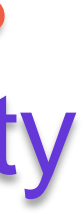

### Step 1 Select "Events"

- After login the Dashboard Appears
- Click on "Events"

# Evelos

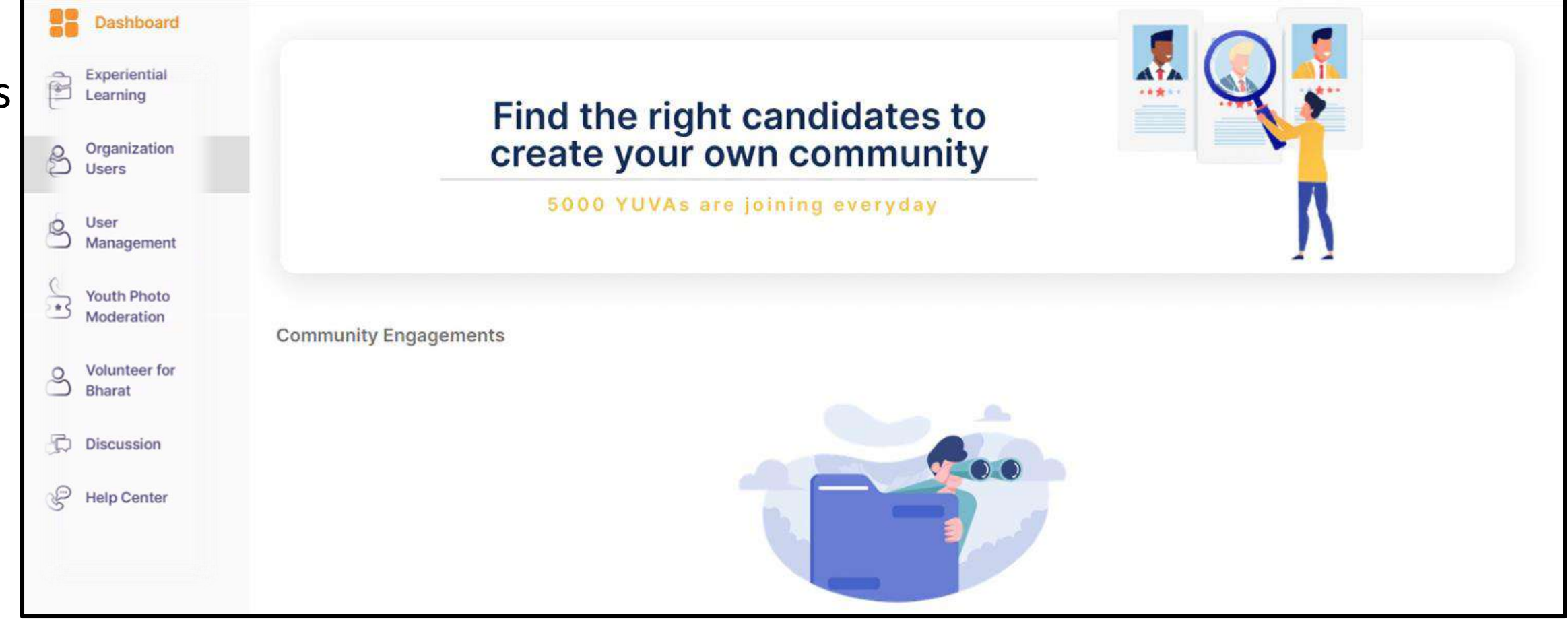

www.mybharat.gov.in

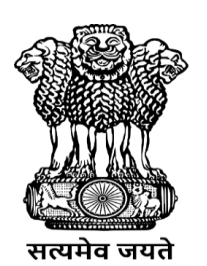

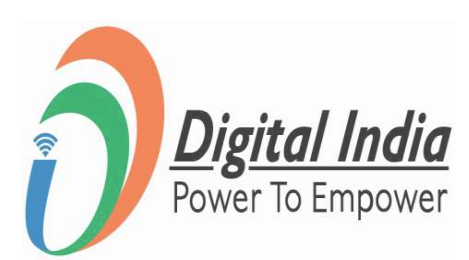

### Step 2 Navigate to "Add Events Page"

| Events                                       | + Add Event                       |
|----------------------------------------------|-----------------------------------|
| All Live Hold Pending for Approval Cancelled |                                   |
|                                              |                                   |
|                                              |                                   |
|                                              | No Events found for your State/UT |
|                                              |                                   |

Click on "+Add Events" Button

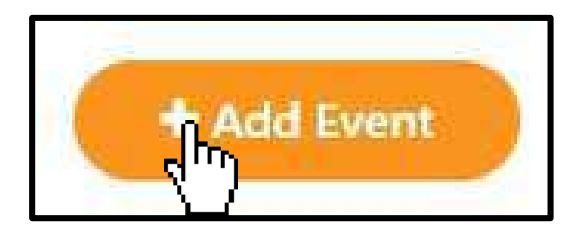

www.mybharat.gov.in

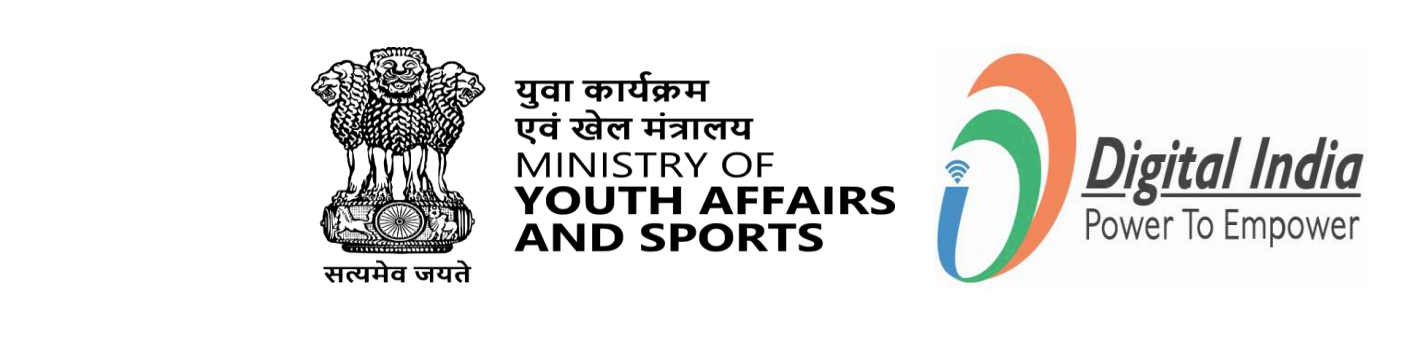

### Step 3 Fill the Details of Events

Fill in all the required details of the Events. For Example:

- Event Type
- **Event Name**
- Partner Name
- Highlights
- About Event
- No. of Days
- Last date to show interest  $\bullet$
- Event Time & Dates
- Event Age Group
- Activity Lineup

| $\mathbf{x}$ | haraf dov in |
|--------------|--------------|
|              |              |
|              |              |

| Basic Details                                                                                              |          |
|----------------------------------------------------------------------------------------------------|----------|
| Event Type *                                                                                               |          |
| $\odot$ Voter Awareness Programme $\odot$ Block Level Sports Meet $\odot$ Declamation on MYBharat $$ Other | rs       |
| Event Name*                                                                                                |          |
| Enter event name                                                                                           |          |
|                                                                                                    | 10       |
| Specialization                                                                                             |          |
| Select Specialization                                                                                      |          |
| Partner Name*                                                                                              |          |
| Select partner                                                                                             | ~        |
| Highlights *                                                                                               |          |
|                                                                                                    |          |
|                                                                                                    | 10       |
|                                                                                                    | Add More |
| Event Description*                                                                                         |          |
| Event description                                                                                          |          |
|                                                                                                    |          |
|                                                                                                    |          |

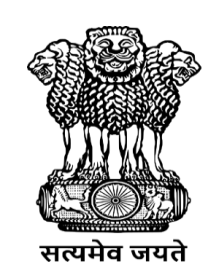

युवा कार्यक्रम एवं खेल मंत्रालय

MINISTRY OF

**ND SPORTS** 

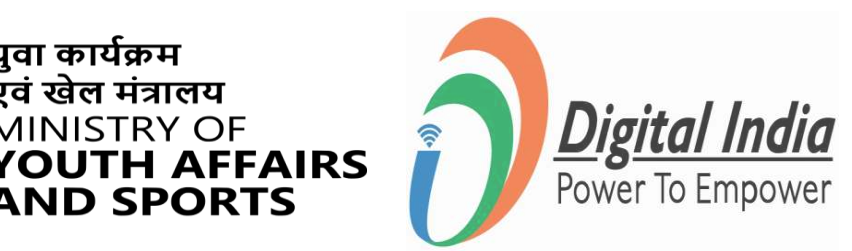

### Step 4 Sending for Approval

- Upload Logo/Image related to Event
- Click "*Send for Approval*" button at the bottom right.

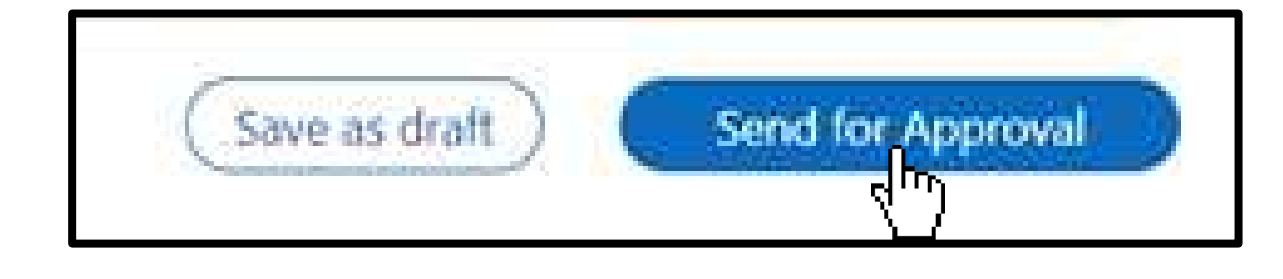

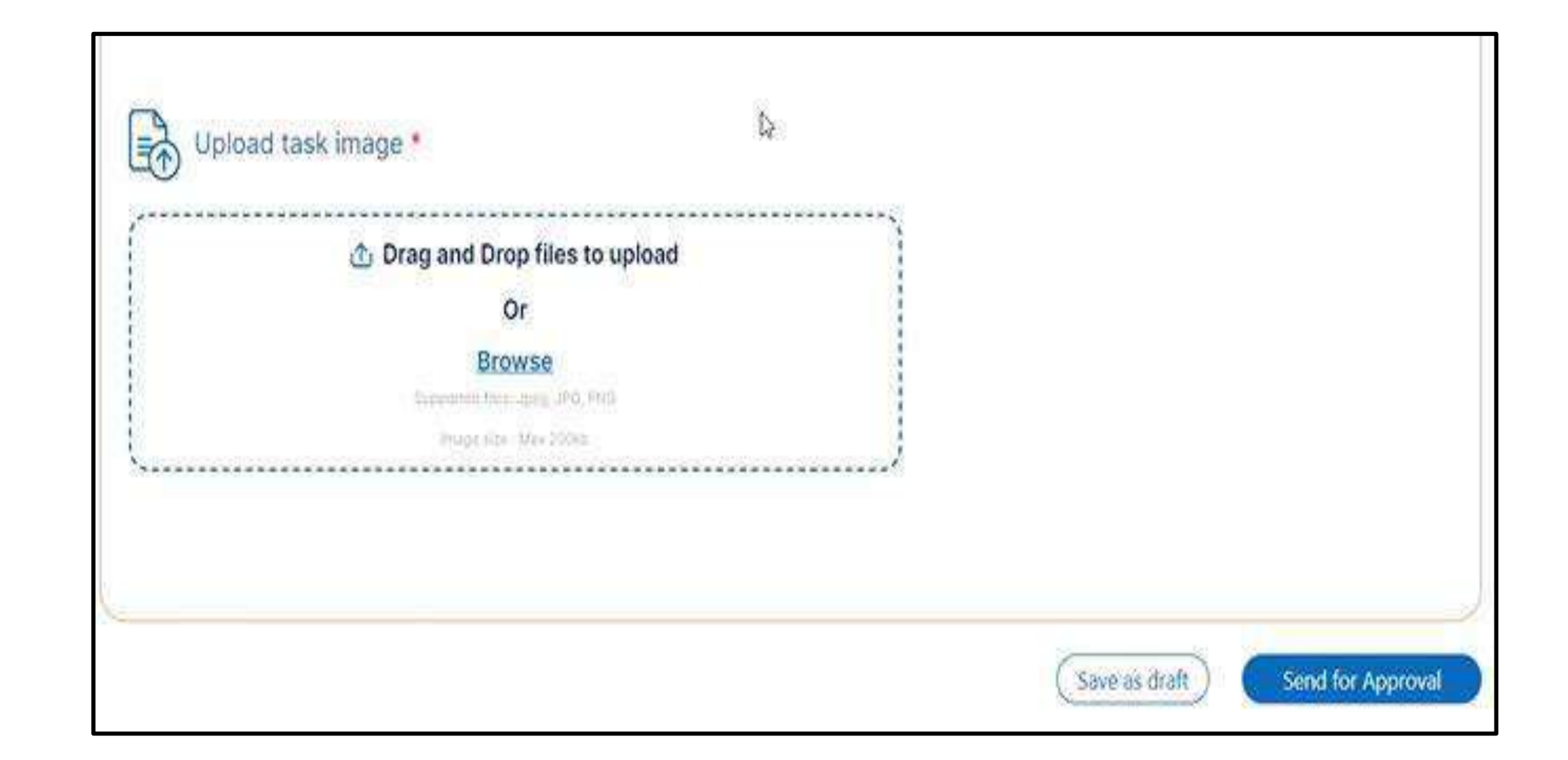

**Note**\* The process for Uploading both the Events & Community Engagements are same for NGOs & Youth Club.

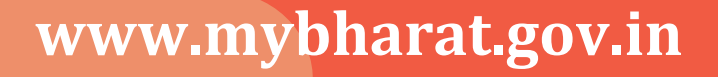

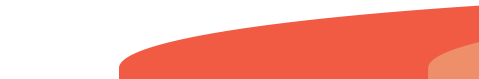

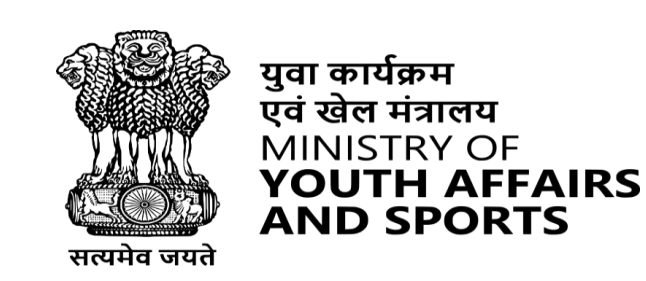

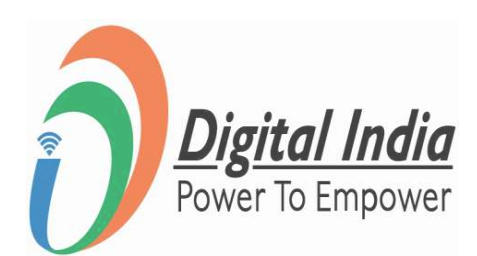

### Step 5 Review "Pending Approval"

| li Liv | 2 Hold      | Pending for Approval | Cancelled |  |
|--------|-------------|----------------------|-----------|--|
|        |             | LO                   |           |  |
|        |             | CO                   |           |  |
| YU     | VA MAHA     | MAHOSTAV 2023        |           |  |
| 0      | ×           | XXXXXXX              |           |  |
| 1      | J XXX       | XXXX                 | harrente  |  |
| 60     | 15-29 уе    | ars.                 |           |  |
| Last   | Date : 31 C | ctober, 2023         |           |  |
|        |             | Edit Event Add Galle | TV I      |  |

You can check for Approval St Tab.

The event will become live after approved by the Portal.

www.mybharat.gov.in

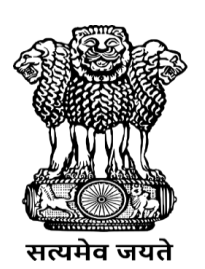

युवा कार्यक्रम एवं खेल मंत्रालय MINISTRY OF **YOUTH AFFAIRS AND SPORTS** 

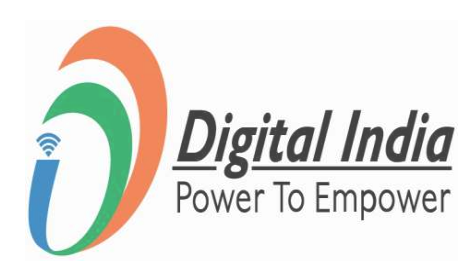

### ou can check for Approval Status in "Pending for Approval"

THANK YOU

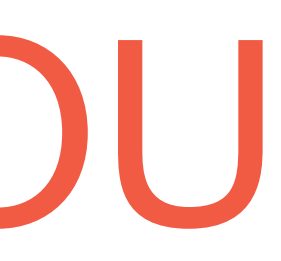